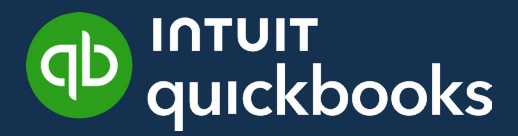

GUIDE DE L'ÉTUDIANT SUR QUICKBOOKS EN LIGNE

# Leçon 7 **Clients et ventes – partie II**

# Table des matières

| Objectifs du cours 3                      |
|-------------------------------------------|
| Options de facturation avancées 3         |
| Notes de crédit et reçus de remboursement |
| Débit différé 14                          |
| Crédit différé 17                         |
| Clients rattachés 19                      |
| Devis et estimations 20                   |
| Les dépenses remboursables 27             |

8

Dans le présent leçon, vous apprendrez comment QuickBooks gère les fonctions avancées et traite les opérations liées aux ventes et aux clients. Outre les factures et reçus de vente de base, QuickBooks permet d'effectuer des opérations avancées pour vous aider à gérer vos ventes.

# Objectifs du cours

Dans ce leçon, vous allez apprendre comment :

• Options avancées liées aux opérations de vente

- Débits et crédits différés
- Devis
- Crédits et remboursements
- Facturation et dépenses remboursables

• Relevés de compte

# Options de facturation avancées

Plusieurs options s'offrent à vous lorsque vous créez des factures de vente. Elles peuvent s'avérer utiles dans divers scénarios de création de factures pour vos clients. Pour accéder à ces fonctions, il faut les activer dans les **Paramètres de l'entreprise**.

- **1.** Cliquez sur la **roue dentée**.
- 2. Cliquez sur Compte et paramètres.
- 3. Cliquez sur Ventes.

| Compte et para   | mètres                      |                                                                    |                           |            | ? Aide 🗙 |
|------------------|-----------------------------|--------------------------------------------------------------------|---------------------------|------------|----------|
| Entreprise       | Demonstern                  |                                                                    |                           |            |          |
| Utilisation      | rersonnaliser               | Personnaliser l'apparence des formulaires pour vos clients         | Personnaliser l'apparence |            |          |
| Ventes           | Contenu du formulaire de    | Modalités de facturation préférées                                 | Net 30                    | 2          |          |
|                  | vente                       | Mode de livraison préféré                                          | Imprimer plus tard        |            |          |
| Dépenses         |                             | Expédition                                                         | Oui                       |            |          |
| Suivi des heures |                             | Champs personnalisés                                               |                           |            |          |
| Sum des neures   |                             | Numéros d'opérations personnalisés                                 | Oui                       |            |          |
| Options avancées |                             | Date de service                                                    | Désactivé                 |            |          |
|                  |                             | Rabais                                                             | Oui                       |            |          |
|                  |                             | Dépôt                                                              | Oui                       |            |          |
|                  |                             | Balises                                                            | Oui                       |            |          |
|                  | Produits et services        | Afficher la colonne Produit/service sur les formulaires de vente   | Oui                       | >          |          |
|                  |                             | Afficher la colonne UGS                                            | Désactivé                 |            |          |
|                  |                             | Activer les règles de prix                                         | Désactivé                 |            |          |
|                  |                             | Suivi de la quantité et des prix/taux                              | Oui                       |            |          |
|                  |                             | Suivi de la quantité en stock                                      | Oui                       |            |          |
|                  | Facturation proportionnelle | Créer plusieurs factures proportionnelles à partir d'un seul devis | Désactivé                 | <b>?</b> * |          |
|                  |                             |                                                                    |                           |            | Terminé  |

- Modalités de facturation privilégiées- Détermine les conditions par défaut figurant sur les factures remises aux clients.
- Mode de livraison privilégié Le mode de livraison privilégié détermine comment vous livrerez les formulaires de vente aux nouveaux clients.
- **Expédition** Ajoute les champs d'expédition (date, numéro de suivi, destination, total partiel) aux formulaires de vente.
- Champs personnalisés– Ajoute des champs supplémentaires aux formulaires de vente.
   Sélectionnez « Interne » pour afficher le champ dans QuickBooks; sélectionnez « Public » pour afficher le champ sur les formulaires du client.
- Numéros d'opérations personnalisés Vous permet d'utiliser votre propre système de numérotation. Si vide, les numéros de facture sont automatiquement attribués par QuickBooks.
- Date du service Ajoute un champ Date de service si vous devez faire le suivi de la date de prestation du service séparément de la date de la facture.
- Rabais Ajoute un champ Rabais aux factures et aux autres formulaires de vente.Dans un paramètre connexe, sous Options avancées → Plan comptable, vous pouvez indiquer à quel compte le rabais doit être associé.

| Contenu du formulaire de<br>vente | Modalités de facturation préférées ⑦                                   | Net 30                         |
|-----------------------------------|------------------------------------------------------------------------|--------------------------------|
|                                   | Mode de livraison préféré 🕜                                            | Imprimer plus tard 🔻           |
|                                   | Expédition 🕐                                                           |                                |
|                                   | Champs personnalisés                                                   |                                |
|                                   | Allez à <b>Paramètres &gt; Listes &gt;</b> Champs personnalisés pour g | érer vos champs personnalisés. |
|                                   | Numéros d'opérations personnalisés 🕜                                   |                                |
|                                   | Date de service ③                                                      |                                |
|                                   | Rabais                                                                 |                                |
|                                   | Dépôt 🕐                                                                |                                |
|                                   | Balises 🕜                                                              |                                |
|                                   | Annuler Enregistrer                                                    |                                |

• **Dépôt**– Ajoute un champ Dépôt aux factures afin que vous puissiez déduire le dépôt du montant total et calculer le solde à payer.

Voyons maintenant comment certaines de ces options se transposent sur la facture de vente. Vous verrez plusieurs nouvelles options dans l'en-tête du formulaire de facture, notamment les suivantes :

- Modalités
- Information relative à l'expédition
- Représentant commercial et Territoire (champs personnalisés)
- N° de la facture

| ℜ Facture n°105                        | 52                        |                                                      |                         |             |           | 문 Vie                | site guidée දි  | ß ? Aic       | de 🗙 |
|----------------------------------------|---------------------------|------------------------------------------------------|-------------------------|-------------|-----------|----------------------|-----------------|---------------|------|
|                                        | Envoyer plus tard         | D                                                    |                         |             |           |                      |                 |               |      |
| Adresse de facturation                 | Modalités ③               | Date de Facture Éc                                   | héance                  |             |           |                      | Facture n°      |               |      |
| André Prefontaine                      | Net 30                    | 06/02/2025                                           | 08/03/2025              |             |           |                      | 1052            |               |      |
| Marché de poissons<br>123, rue Trudeau |                           | Créer une facture récurrente                         |                         |             |           |                      |                 |               |      |
| Laval QC H2T3T4                        | Expédier par              | Date d'expédition N°                                 | de suivi                |             |           |                      | Lieu            |               |      |
| Lieu de livraison                      |                           |                                                      |                         |             |           |                      |                 |               | •    |
|                                        |                           |                                                      |                         |             |           |                      |                 |               |      |
|                                        |                           |                                                      |                         |             |           |                      |                 |               |      |
|                                        |                           |                                                      |                         |             |           |                      |                 |               |      |
| Balises 🕐                              |                           |                                                      | Gérer les balises       |             |           |                      |                 |               |      |
| Commencez à taper pc                   |                           |                                                      |                         |             |           |                      |                 |               |      |
|                                        |                           |                                                      |                         |             |           |                      |                 |               |      |
|                                        |                           |                                                      |                         |             |           | Affichage des        | montants Taxe n | on comprise   | •    |
|                                        | 1                         |                                                      |                         |             |           |                      |                 |               |      |
| # DATE DU SERV                         | VICE PRODUIT/SERVICE (?)  | DESCRIPTION                                          | QTÉ                     | TAUX        | MONTANT   | TAXE DE VENTE        | CLASSE          |               |      |
| 1 31/01/2025                           | Services de consultation  | pol V Services de consultation<br>équipes sportives. | pour 17.5               | 750         | 13,125.00 | TPS/TVQ QC - 9,975 💌 | Saisir du texte | •             | Ô    |
| ::: 2                                  |                           |                                                      |                         |             |           |                      |                 |               | Ô    |
| Ajouter des lignes                     | Supprimer tout Ajouter un | total partiel                                        |                         |             |           |                      | Total partiel   | \$13,125      | 5.00 |
| Message sur la facture                 |                           |                                                      |                         |             |           | Rabais (%)           | •               | \$(           | 0.00 |
| Cela s'affichera sur la factur         | o                         | A second second                                      |                         |             |           |                      |                 |               |      |
| Annuler Effacer                        |                           | Imprimer ou pré                                      | visualiser Rendre récur | rent Persor | naliser   | Enregis              | strer Enregis   | trer et envoy | er 🔻 |

Plusieurs options s'offrent à vous à l'égard de l'information contenue dans le corps de la facture. Vous pouvez cliquer sur **Ajouter des lignes** afin de pouvoir indiquer d'autres produits et services. Cliquez sur **Désélectionner toutes les lignes** pour effacer la section; cliquez sur **Ajouter un total partiel** pour ajouter un total partiel à la facture.

Vous pouvez ajouter un **rabais** dans le pied de page de la facture. Il peut s'agir d'un pourcentage ou d'un montant fixe. QuickBooks va calculer le montant et ajouter une ligne au pied de page.

Il est également possible de recevoir un **dépôt** lié à cette facture. Il s'agit d'un paiement applicable à la facture qu'on déduit du montant à payer. Comme votre client vous donne un dépôt, vous devez dire à QuickBooks comment vous avez reçu le paiement et dans quel compte vous déposez les fonds. Ces champs sont activés après la saisie du montant du **dépôt**.

|   |       |                           |                          |     | Af     | fichage des mo | ontants Taxe non comprise | e 🔻   |
|---|-------|---------------------------|--------------------------|-----|--------|----------------|---------------------------|-------|
|   |       | PRODUIT/SERVICE           | DESCRIPTION              | QTÉ | TAUX   | MONTANT        | TAXE DE VENTE             |       |
|   | 1     | Bottes Alpin              | Bottes Alpin             | 1   | 189.99 | 189.99         | TPS/TVQ QC - 9,975        | Ô     |
|   | 2     | Bottes Ski de fond        | Bottes Ski de fond       | 1   | 119.99 | 119.99         | TPS/TVQ QC - 9,975        | Ô     |
|   | 3     |                           |                          |     |        |                | Total partiel : \$309.98  | Ô     |
|   | 4     |                           |                          |     |        |                |                           | Ô     |
| A | outer | des lignes Supprimer tout | Ajouter un total partiel |     |        | To             | otal partiel \$3          | 09.98 |

#### Menu Plus

Après avoir enregistré une opération, vous pouvez saisir des renseignements supplémentaires au sujet de l'opération. Après l'enregistrement, QuickBooks ajoute un menu **Plus** au bas de l'opération enregistrée.

| Facture n°1052                                            |                                                                        |                                                          |                   |               |           | 오 Vis              | ite guidée 👸 🤇              | Aide 🗙                           |
|-----------------------------------------------------------|------------------------------------------------------------------------|----------------------------------------------------------|-------------------|---------------|-----------|--------------------|-----------------------------|----------------------------------|
| Client ⑦<br>André Prefontaine                             | Adresse électronique de Client andre_p@exemple.com Envoyer plus tard ⑦ | Cc/Cci Paiements en lig Cartes e                         | gne<br>19 VISA 🛑3 |               |           |                    | s<br>\$15,09<br>Recevoir un | olde à payer<br>0.47<br>paiement |
| Adresse de facturation                                    | Modalités 🕐 Dat                                                        | e de Facture Échéance                                    |                   |               |           |                    | Facture n°                  |                                  |
| André Prefontaine                                         | Net 30 🗸 06                                                            | 6/02/2025 08/03/2                                        | 025               |               |           |                    | 1052                        |                                  |
| Marche de poissons<br>123, rue Trudeau<br>Laval QC H2T3T4 | Crée<br>Expédier par Dat                                               | er une facture récurrente<br>e d'expédition N° de suivi  | I                 |               |           |                    | Lieu                        |                                  |
| Lieu de livraison                                         |                                                                        |                                                          |                   |               |           |                    |                             | •                                |
| Balises ⑦<br>Commencez à taper pc                         |                                                                        |                                                          | Gérer les balises |               |           |                    |                             |                                  |
|                                                           |                                                                        |                                                          |                   | $\mathbf{N}$  |           | Affichage des      | montants Taxe non com       | iprise 🔻                         |
| # DATE DU SERVICE                                         | PRODUIT/SERVICE ⑦                                                      | DESCRIPTION                                              | QTÉ               | та х          | MONTANT   | TAXE DE VENTE      | CLASSE                      |                                  |
| ···· 1 31/01/2025                                         | Services de consultation pour éc                                       | quip Services de consultation pour<br>équipes sportives. | 17.5              | 750           | 13,125.00 | TPS/TVQ QC - 9,975 |                             | 靣                                |
| Annuler                                                   |                                                                        | Imprimer ou prévisualiser                                | Rendre récurrent  | Personnaliser | Plus      | Enregist           | rer Enregistrer et          | envoyer 🔻                        |

Grâce à ce menu, vous pouvez utiliser les fonctions suivantes :

• **Copier**– Copie l'opération. Copiez l'opération si vous devez créer une opération identique ou similaire pour un client.

• Annuler– Cliquez sur Annuler pour annuler la facture. L'annulation de la facture permet de ramener le montant de l'opération à 0,00 \$ tout en conservant l'historique du numéro de facture et d'autres détails.

| Facture                                                                   | e n°1052              |                                                                        |                                                                   |                       |               |         | 足                                                                                                    | Visite guidée දිටි   | À ? Aide      |
|---------------------------------------------------------------------------|-----------------------|------------------------------------------------------------------------|-------------------------------------------------------------------|-----------------------|---------------|---------|----------------------------------------------------------------------------------------------------|----------------------|---------------|
| Client ⑦<br>André Prefontair                                              | ne                    | Adresse électronique de Client andre_p@exemple.com Envoyer plus tard ③ | Cc/Cci Paiements en Cartes                                        | ligne<br>Inv VISA 🜑 🛁 |               |         |                                                                                                    | AN                   |               |
| Adresse de factura                                                        | tion                  | Modalités ⑦ Date                                                       | de Facture Échéanc                                                | e                     |               |         |                                                                                                    | Facture n°           |               |
| André Prefontair<br>Marché de poiss<br>123, rue Trudear<br>Laval QC H2T31 | ne<br>sons<br>u<br>T4 | Net 30  Créer Expédier par Date                                        | 02/2025 08/03/<br>une facture récurrente<br>d'expédition N° de su | /2025                 |               |         |                                                                                                    | 1052<br>Lieu         |               |
| ieu de livraison.                                                         |                       |                                                                        |                                                                   |                       |               |         |                                                                                                    |                      |               |
| Balices (?)                                                               |                       |                                                                        |                                                                   | Gérer les halises     |               |         |                                                                                                    |                      |               |
| Commencez à                                                               | taper pc              |                                                                        |                                                                   |                       |               |         |                                                                                                    |                      |               |
|                                                                           |                       |                                                                        |                                                                   |                       |               |         | Affichage c                                                                                                    | les montants Taxe no | n comprise 🔻  |
| #                                                                         | DATE DU SERVICE       | PRODUIT/SERVICE (?)                                                    | DESCRIPTION                                                       | QTÉ                   | TAUX          | MONTANT | TAXE DE VENTE                                                                                                    | CLASSE               |               |
|                                                                           | 31/01/2025            | Services de consultation pour éq                                       | Services de consultation pour<br>équipes sportives.               | 0                     |               | 0.00    | TPS/TVQ QC - 9,975                                                                                                    |                      | Ô             |
| ::: 2                                                                     |                       |                                                                        |                                                                   |                       |               |         | Viene and Viene and Vi |                      | Â             |
|                                                                           |                       |                                                                        | Imprimer ou prévisualiser                                         | Rendre récurrent      | Personnaliser | Plus    | Enre                                                                                                    | aistrer Enregist     | er et envover |

- **Supprimer** –Cliquez sur **Supprimer** pour retirer l'opération de QuickBooks. Le logiciel supprime l'opération de QuickBooks, mais il conserve un historique de l'opération dans le journal de bord. Vous pouvez consulter l'historique de l'opération dans le **Journal de bord**.
- Journal des opérations Cliquez sur Journal des opérations pour découvrir l'entrée de journal effectuée par QuickBooks lorsque vous enregistrez une opération. Le journal des opérations indique le débit et le crédit de l'opération.

| ากาบเา<br>quickbooks                                  | ≡ • Fichier type                                                    |               |                   |                                             |                | Ŕ             | ? Aide     | ***     | 2          | ¢ \$                     | W            |
|-------------------------------------------------------|---------------------------------------------------------------------|---------------|-------------------|---------------------------------------------|----------------|---------------|------------|---------|------------|--------------------------|--------------|
| + Nouveau                                             | Ketourner à la liste de rapport                                     | ts            |                   |                                             |                |               |            |         |            |                          |              |
| ✓ SIGNETS Ø Opérations bancaires ☐ Marquer cette page | Rapport « Journ<br>Période couverte par le rapport<br>Personnalisée | al »<br>▼ 06/ | 02/2025 au        | 06/02/2025                                  | Passer à la vu | e moderne     | Personnali | iser E  | iregistrei | <sup>,</sup> les person. |              |
|                                                       | notes                                                               |               |                   |                                             |                |               |            |         | F          | a .A. ı^                 | <u>ت</u> ھ ج |
| Tableaux de bord 🛛 📏                                  |                                                                     |               |                   |                                             |                |               |            |         |            |                          |              |
| Opérations >                                          |                                                                     |               |                   | Sport LaMontagne                            |                |               |            |         |            |                          |              |
| Ventes >                                              |                                                                     |               |                   | Journal<br>6 février 2025                   |                |               |            |         |            |                          |              |
| Dépenses >                                            |                                                                     | Nº.           | NOM               | MÉMO/DESCRIPTION                            |                | COMPTE        |            |         | DÉRIT      | CRÉ                      |              |
| Clients et clients po >                               | THE D OF ENABOR                                                     | 1050          |                   | MEMO/DESCRIPTION                            | 1000           | 1000 C        |            | 614.15  | 0.01       | CREE                     |              |
| Rapports                                              | Facture                                                             | 1052          | Andre Prefontaine | Annule<br>Services de consultation pour éq. | 4020           | 4020 Services | clients    | \$14,65 | 9.31       | \$12,750.0               | 0            |
| Paie                                                  |                                                                     |               |                   |                                             |                | TPS/TVH - TVQ | à payer    |         |            | \$637.5                  | 0            |
| Budgets                                               |                                                                     |               |                   |                                             |                | TPS/TVH - TVQ | a payer    | \$14,65 | 9.31       | \$1,271.8<br>\$14,659.3  | 1            |
| Taxe de vente                                         |                                                                     |               |                   |                                             |                |               |            |         |            |                          |              |
| Mon comptable                                         |                                                                     |               |                   | jeudi 6 février 2025 05:44 PM GMT-06        | 5:00           |               |            |         |            |                          |              |
| Applis >                                              |                                                                     |               |                   |                                             |                |               |            |         |            |                          |              |
|                                                       |                                                                     |               |                   |                                             |                |               |            |         |            |                          |              |

• Historique de vérification-Cliquez sur Historique de vérification dans le menu Plus pour afficher l'historique de l'opération.

|                           | =1 Fich                      | ier type                         |                               |                 |                                        |                       |                      | - 1 | <li>Aide</li>                     | ::•      | 0        | Ó  | ភា |   |
|---------------------------|------------------------------|----------------------------------|-------------------------------|-----------------|----------------------------------------|-----------------------|----------------------|-----|-----------------------------------|----------|----------|----|----|---|
| w quickbooks              | _* 1101                      | iei type                         |                               |                 |                                        |                       |                      | 74  | 0 / 100                           | ***      | ~        | 4  | \$ |   |
| + Nouveau                 | Histor                       | ique de v                        | érification                   |                 |                                        |                       |                      |     |                                   | Histo    | orique d | es |    | × |
| ✓ SIGNETS                 |                              | •                                |                               |                 |                                        |                       |                      |     |                                   | ор       | érations |    |    |   |
| -<br>Opérations bancaires | Histor                       | ique de cette                    | opération: Factu              | ire Nº 1052 N   | o : 439                                |                       | 8                    |     | View Mode                         |          |          |    |    |   |
| Marguer cette page        | Vous p                       | ouvez consulter                  | jusqu'à sept ans d'           | historique da   | ns le journal de bord.                 |                       |                      |     | Afficher la chr                   | onolog   | ie 🗸     |    |    |   |
| V MENU                    |                              |                                  |                               |                 |                                        |                       |                      |     |                                   |          |          |    |    |   |
| Tableaux de berd          | 6 févr.,                     | 5 h 44 p.m. heu                  | ire normale du Cer            | ntre: Modifié(e | e) par Bob Smith                       |                       |                      |     | 06/02/2025, 5<br>Modifié(e) par B | 5:44 pm  | HNC      |    |    |   |
| Tableaux de bord          | Date :<br>Devise :           |                                  | 06/02/2025<br>CAD             |                 | Nom :                                  | 1052<br>Andr          | é Prefontaine        |     |                                   |          |          |    |    |   |
| Opérations >              | Taux de<br>Montan            | change :<br>t :                  | 1<br><del>0.00</del> 14,659.3 | 1               | Adresse :<br>Lieu :                    | 123,                  | rue Trudeau          |     | 06/02/2025,5                      | 5:43 pm  | HNC      |    |    |   |
| Ventes >                  | Solde d<br>Modalit<br>Mode d | ourant :<br>és :<br>e paiement : | 0.00 14,659.3<br>Net 30       | 1               | Échéance :<br>N° de référence du mo    | 08/0<br>ode de        | 3/2025               |     | Annulė(e) par Bo                  | ob Smith |          |    |    |   |
| Dépenses >                | Date d'e<br>Expédie          | expédition :<br>er par :         |                               |                 | paiement :<br>Adresse d'expédition     | : (Con                | nme pour Info sur le |     | 06/02/2025, 5                     | 5:41 pm  | HNC      |    |    |   |
| Clients et clients po >   | Envoye<br>Dernier<br>Imprime | :<br>envoi:<br>é:                | Pas envoye<br>À imprimer      |                 | N° de référence :                      | clien                 | t)                   |     | Ajouté(e) par Bo                  | b Smith  |          |    |    |   |
| Rapports                  | Client/M<br>fourniss         | Aessage du<br>eur :              | A                             |                 | Adresse courriel :<br>Erreur d'envoi : | andr                  | e_p@exemple.com      |     |                                   |          |          |    |    |   |
| Paie                      | Champs                       | a personnalisés :                | Annue                         |                 | Client est taxable :                   | Non                   |                      |     |                                   |          |          |    |    |   |
| Budgets                   | N°                           | CLIENT                           | FOURNISSEUR                   | EMPLOYÉ         | DATE DU SERVICE                        | PRODUIT/SERVICE       | DESCRIPTION          |     |                                   |          |          |    |    |   |
| Taxe de vente             |                              |                                  |                               |                 |                                        |                       |                      |     |                                   |          |          |    |    |   |
| Mon comptable             | 0                            | André<br>Prefontaine             |                               |                 |                                        |                       | Annulé               |     |                                   |          |          |    |    |   |
| Applis >                  |                              |                                  |                               |                 |                                        | Consisso do           | Convince de          |     |                                   |          |          |    |    |   |
|                           | 1                            | André                            |                               |                 | 31/01/2025                             | consultation pour     | consultation         |     |                                   |          |          |    |    |   |
| 🕄 Paramètres du menu      |                              | Prefontaine                      |                               |                 |                                        | equipes<br>sportives. | sportives.           |     |                                   |          |          |    |    |   |

## Notes de crédit et reçus de remboursement

Vous devrez un jour accorder un crédit ou un remboursement à des clients, pour diverses raisons (p. ex. : produits défectueux, surfacturation, service médiocre). Vous devrez un jour accorder un crédit ou un remboursement à des clients,

 Note de crédit-Créez une note de crédit dans QuickBooks si vous voulez accorder un crédit et l'appliquer à une facture en souffrance ou future. Si vous avez créé une facture pour le client, vous allez habituellement recourir à la note de crédit. Le travail se déroulera de la manière suivante :

| Facture> Note de crédit> | Application de la note de crédit |
|--------------------------|----------------------------------|
|--------------------------|----------------------------------|

2. Reçu de remboursement-Créez un reçu de remboursement pour rembourser un client qui a payé pour obtenir des produits ou des services. Si vous avez créé un Reçu de vente pour le client, vous allez habituellement recourir au reçu de remboursement. Le travail se déroulera de la manière suivante :

Reçu de vente ----> Reçu de remboursement ----> Impression du chèque (facultatif)

#### Note de crédit

Vous pouvez donner une note de crédit pour reporter l'opération immédiatement. Si vous préférez inclure le crédit en tant que ligne sur la prochaine facture, saisissez un crédit différé.

Une note de crédit modifie le solde du client. Toutefois, QuickBooks n'applique pas la note de crédit à une facture en particulier.

Il importe de vérifier les paramètres et d'activer Appliquer automatiquement les crédits au besoin. Pour ce faire :

- 1. Sélectionnez l'icône de la roue dentée.
- 2. Cliquez sur Compte et paramètres.
- 3. Cliquez sur Options avancées, puis cliquez sur Automatisation.

| Compte et para   | amètres        |                                                                     |                                         |    | ? Aide 🗙 |
|------------------|----------------|---------------------------------------------------------------------|-----------------------------------------|----|----------|
| Entreprise       |                |                                                                     | 5 . 5 . 5 . 5 . 5 . 5 . 5 . 5 . 5 . 5 . |    |          |
| Utilisation      | Catégories     | Faire le suivi des classes<br>Faire le suivi des lieux              | Oui<br>Oui                              | Ø  |          |
| Ventes           | Automatisation | Préremplir les formulaires avec le contenu saisi                    |                                         |    |          |
| Dépenses         |                | auparavant ③<br>Appliquer automatiquement les crédits ③             |                                         |    |          |
| Suivi des heures |                | Facturer automatiquement une activité non facturée                  |                                         |    |          |
| Options avancées |                | Créer automatiquement des factures et m'avertir 🔹                   |                                         |    |          |
|                  |                | Échéancier<br>Mensuel 💌 le jour 💌 Le 1er 💌 de                       | tous les 1 mois                         |    |          |
|                  |                | Appliquer automatiquement les paiements de facture<br>⑦             |                                         |    |          |
|                  |                | Annuler Enregistrer                                                 |                                         |    |          |
|                  | Projets        | Organiser toutes les activités liées aux projets au<br>même endroit | Désactivé                               | 0* |          |
|                  | Langue         | Langue                                                              | Français                                | Ø  |          |
|                  | Devise         | Devise locale                                                       | Dollar canadien                         | Ø  |          |
|                  |                | Exection Multidevise                                                | Décartivé                               |    |          |

**REMARQUE** Sélectionnez **Appliquer automatiquement les crédits** si vous désirez que QuickBooks applique immédiatement le crédit à la facture impayée la plus ancienne. Si vous voulez être en mesure d'appliquer un crédit particulier à une facture particulière.

Pour créer la note de crédit :

- 1. Cliquez sur le menu Nouveau.
- 2. Cliquez sur Note de crédit.

3. Remplissez les sections de la note de crédit comme vous le feriez pour une facture.

| 🖗 Note de crédit n                                                                                                    | °1053                                          |                                                     |                   |                  |         |                    |                                        | ? Aide 🗙                |
|----------------------------------------------------------------------------------------------------|------------------------------------------------|-----------------------------------------------------|-------------------|------------------|---------|--------------------|----------------------------------------|-------------------------|
| Client<br>André Prefontaine                                                                                                    | Courriel andre_p@exemple.com Envoyer plus tard | Cc/Cci                                              |                   |                  |         |                    | \$86                                   | MONTANT À<br>REMBOURSER |
| Adresse de facturation<br>André Prefontaine<br>Marché de poissons<br>123, rue Trudeau<br>Laval QC H2T3T4<br>Balises ⑦<br>Commencez à taper pc | Date de la note de crédit<br>06/02/2025        |                                                     | Gérer les balises |                  |         |                    | № de la note de crédit<br>1053<br>Lieu |                         |
|                                                                                                    |                                                |                                                     |                   |                  |         | Affichage de       | s montants Taxe non com                | prise 🔻                 |
| # DATE DU SERVICE                                                                                                    | PRODUIT/SERVICE                                | DESCRIPTION                                         | ٩                 | TÉ TAUX          | MONTANT | TAXE DE VENTE      | CLASSE                                 |                         |
| <ul> <li>1 05/02/2025</li> </ul>                                                                                                    | tion pour équipes sportives                    | Services de consultation pour<br>équipes sportives. |                   | 1 750            | 750.00  | TPS/TVQ QC - 9,975 | Saisir du texte                        | •                       |
| ···· 2                                                                                                    |                                                |                                                     |                   |                  |         |                    |                                        | 亩                       |
| Ajouter des lignes Supp                                                                                                    | rimer tout                                     |                                                     |                   |                  |         |                    | Total partiel                          | \$750.00                |
| Annuler Effacer                                                                                                    |                                                | Imprimer ou pr                                      | révisualiser      | Rendre récurrent |         |                    | Enregistrer et                         | tenvoyer 👻              |

**REMARQUE** Assurez-vous d'utiliser le même **produit/service** que dans la facture initiale. Ainsi, vous aurez la certitude que vous modifiez la facture utilisée lors de l'opération initiale.

- **4.** La prochaine étape consiste à appliquer la **note de crédit** à une ou à plusieurs factures impayées. Cliquez sur le menu **Nouveau**.
- 5. Cliquez sur Recevoir des paiements.

6. Saisissez le nom du client. QuickBooks affiche les opérations non réglées et les crédits.

| 🖗 Rece                                                     | evoir un paiement                                                            |                                               |                      |               | ? Aide 🗙                      |
|------------------------------------------------------------|------------------------------------------------------------------------------|-----------------------------------------------|----------------------|---------------|-------------------------------|
| Client<br>André Prefo                                      | Courriel           v         andre_p@exemple.com           Envoyer plus tard | Ce/Cei                                        | er par n° de facture |               | MONTANT REÇU<br><b>\$0.00</b> |
| Date de paiem<br>06/02/2025<br>Mode de paie<br>Sélectionne | nent<br>ment N° de référence<br>r un mode de pa 🔻                            | Déposer sur<br>1020 Banque Nationale - Compte | V                    |               | Montant reçu<br>0.00          |
| <b>Opéra</b><br>Trouver                                    | ations non réglées<br>le numéro de F Filtre > Tout                           |                                               |                      |               | *                             |
|                                                            | DESCRIPTION                                                                  | ÉCHÉANCE                                      | MONTANT ORIGINAL     | SOLDE COURANT | PAIEMENT                      |
|                                                            | Facture # 1037 -École de Hockey (16/08/2024)                                 | 16/08/2024                                    | 45.98                | 45.98         |                               |
|                                                            | Facture # 1040 -École de Planche a neige<br>(25/08/2024)                     | 25/08/2024                                    | 45.98                | 45.98         |                               |
| $\checkmark$                                               | Facture #1042(28/08/2024)                                                    | 28/08/2024                                    | 3,368.82             | 3,253.84      | 770.35                        |
|                                                            | Facture #1044 (13/11/2024)                                                   | 13/11/2024                                    | 45.98                | 45.98         | 45.98                         |
| Annuler                                                    | Effacer                                                                      |                                               | Imprimer             |               | Enregistrer et fermer 👻       |

- 7. Sélectionnez la facture à laquelle vous voulez appliquer le paiement.
- 8. Sélectionnez les crédits à appliquer.
- **9.** QuickBooks applique le montant à la facture et laisse la différence dans **Montant reçu**. À ce moment-là, vous pouvez choisir de recevoir le paiement ou de simplement appliquer le crédit. Si vous choisissez d'appliquer le crédit, assurez-vous d'indiquer 0,00 \$ dans **Montant reçu**.

| Rece                                                                                                    | evoir un paiement                                                                    |            |                            |           |                                      | (?) A                                                                                                    |
|----------------------------------------------------------------------------------------------------|--------------------------------------------------------------------------------------|------------|----------------------------|-----------|--------------------------------------|----------------------------------------------------------------------------------------------------|
| <ul> <li>Image: A start of the start of the start of</li></ul> | Facture # 1040 -École de Planche a neige<br>(25/08/2024)                             | 25/08/2024 |                            | 45.98     | 45.98                                | 45.9                                                                                                    |
| <b>~</b>                                                                                                    | Facture # 1042 (28/08/2024)                                                          | 28/08/2024 |                            | 3,368.82  | 3,253.84                             | 770.3                                                                                                    |
| ✓                                                                                                    | Facture # 1044 (13/11/2024)                                                          | 13/11/2024 |                            | 45.98     | 45.98                                | 45.9                                                                                                    |
|                                                                                                    | Facture # 1051 (25/02/2025)                                                          | 25/02/2025 |                            | 2,213.27  | 2,213.27                             |                                                                                                    |
|                                                                                                    | Facture # 1052 (08/03/2025)                                                          | 08/03/2025 |                            | 14,659.31 | 14,659.31                            |                                                                                                    |
| Crédi                                                                                                    | its<br>r la note de créd   <b>Filtre &gt;</b> Tout                                   |            |                            |           |                                      |                                                                                                    |
| Crédi<br>Trouver                                                                                                    | rla note de créd Filtre > Tout                                                       |            | MONTANT OPIGINAL           |           |                                      | Paleme                                                                                                    |
| Crédi<br>Trouver                                                                                                    | r la note de créd Filtre Tout<br>DESCRIPTION                                         |            | MONTANT ORIGINAL           |           | SOLDE COURANT                        | PAIEME<br>862 3                                                                                                    |
| Crédi<br>Trouver                                                                                                    | its r la note de créd Filtre > Tout DESCRIPTION Note de crédit # 1053 (06/02/2025)   |            | MONTANT ORIGINAL<br>862.31 |           | SOLDE COURANT<br>862.31              | PAIEME<br>862.3                                                                                                    |
| Crédi<br>Trouver                                                                                                    | its r la note de créd Filtre > Tout DESCRIPTION Note de crédit # 1053 (06/02/2025)   |            | MONTANT ORIGINAL<br>862.31 |           | SOLDE COURANT<br>862.31<br>< Premier | Sec.3<br>Précédent 1-1 de 1 Suivant Dernie                                                                                          |
| Crédi<br>Trouver                                                                                                    | r la note de créd Filtre > Tout<br>DESCRIPTION<br>Note de crédit # 1053 (06/02/2025) |            | MONTANT ORIGINAL<br>862.31 |           | SOLDE COURANT<br>862.31<br>< Premier | PALEME<br>862.3<br>Précédent 1-1 de 1 Suivant Dernie<br>Montant à appliquer \$862.<br>Montant à créditer \$0.                       |
| Crédi<br>Trouver                                                                                                    | its r la note de créd Filtre > Tout DESCRIPTION Note de crédit # 1053 (06/02/2025)   |            | MONTANT ORIGINAL<br>862.31 |           | SOLDE COURANT<br>862.31<br>< Premier | PALEME<br>862.3<br>Précédent 1-1 de 1 Suivant Dernie<br>Montant à appliquer \$862.<br>Montant à créditer \$0.<br>Retirer le paiemen |

**10.** Cliquez sur **Enregistrer** pour appliquer le crédit aux factures impayées et recevoir un paiement (si vous avez choisi cette option).

#### Reçus de remboursement

Lorsque le client a payé des produits et services figurant sur un reçu de vente dans QuickBooks, on utilise le **reçu de remboursement** pour créer un remboursement.

Le reçu de remboursement ressemble au reçu de vente. Dans le cas du reçu de remboursement, vous précisez à QuickBooks quel produit ou service est visé par le remboursement et ajoutez l'information pertinente au moment du remboursement.

**1.** Passez en revue le **reçu de vente** initial pour vous assurer d'associer le remboursement aux bons produits ou services.

| 😥 Reçu de vente n                                 | 1016                  |                                               |                   |               |                       | 贷 ⑦ Aide 🗙                             |
|---------------------------------------------------|-----------------------|-----------------------------------------------|-------------------|---------------|-----------------------|----------------------------------------|
| Client                                            | Courriel              | Cc/Cci                                        |                   |               |                       | MONTANT                                |
| Sélectionner un client                            | Courriel (séparer les | courriels par une virgul                      |                   |               |                       | ۵۷۲۰۶۶                                 |
| Adresse de facturation                            | Date de Reçu De Vente |                                               |                   |               |                       | Reçu De Vente nº                       |
| Client au comptoir                                | 17/03/2023            |                                               |                   |               |                       | 1016                                   |
|                                                   | Expédier par          | Date d'expédition N° de su                    | livi              |               |                       | Lieu                                   |
| Lieu de livraison                                 |                       |                                               |                   |               |                       |                                        |
| Balises 🕐                                         |                       |                                               | Gérer les balises |               |                       |                                        |
| Commencez à taper pc                              |                       |                                               |                   |               |                       |                                        |
| Mode de paiement       Sélectionner un mode de pa | N° de référence       | Déposer sur<br>1020 Banque Nationale - Compte | ~                 |               |                       |                                        |
|                                                   |                       |                                               |                   |               | Affi                  | chage des montants Taxe non comprise 💌 |
| # DATE DU SERVICE                                 | PRODUIT/SERVICE       | DESCRIPTION                                   | QTÉ               | TAUX          | MONTANT TAXE DE VENTE | CLASSE                                 |
| Annuler                                           |                       | Imprimer ou prévisualiser                     | Rendre récurrent  | Personnaliser | Plus                  | Enregistrer Enregistrer et envoyer 🔹   |

2. Cliquez sur le menu, Nouveau, puis sur Reçu de remboursement.

| Clients               | Fournisseurs               | Équipe                        | Autre                               |  |
|-----------------------|----------------------------|-------------------------------|-------------------------------------|--|
| Facture               | Dépense                    | Paie                          | Dépôt bancaire                      |  |
| Recevoir un paiement  | Chèque                     | Activité chronométrée unique  | Virement                            |  |
| Relevé de compte      | Facture à payer            | Feuille de temps hebdomadaire | Écriture de journal                 |  |
| Devis                 | Payer les factures         |                               | Rajustement de la quantité en stock |  |
| Note de crédit        | Bon de commande            |                               | Rembourser la carte de crédit       |  |
| Reçu de vente         | Crédit de fournisseur      |                               | Ajouter un produit ou service       |  |
| Reçu de remboursement | Crédit sur carte de crédit |                               |                                     |  |
| Crédit différé        | Impression des chèques     |                               |                                     |  |
| Débit différé         | Ajouter un fournisseur     |                               |                                     |  |
| Ajouter un client     |                            |                               |                                     |  |
|                       |                            |                               |                                     |  |

X

| Reçu de remb                                                           | oursement n°10                                    | 54                                             |                  |              |               | \$\$\$ (                 | ) Aide |
|------------------------------------------------------------------------|---------------------------------------------------|------------------------------------------------|------------------|--------------|---------------|--------------------------|--------|
| ient                                                                   | Courriel                                          | Cc/Cci                                         |                  |              |               |                          | MONTH  |
| André Prefontaine                                                      | andre_p@exemple.                                  | com                                            |                  |              |               | \$2                      | 1.8    |
| dresse de facturation                                                  | Date du reçu de rembourse                         | ment                                           |                  |              |               | N° du reçu de remboursen | ent    |
| Arché de poissons<br>123, rue Trudeau<br>Laval QC H2T3T4               | 00/02/2023                                        |                                                |                  |              |               | Lieu                     |        |
|                                                                        |                                                   |                                                |                  |              |               |                          |        |
| slicae (?)                                                             |                                                   |                                                | árar las halisas |              |               |                          | •      |
| <b>lises (?)</b><br>Commencez à taper pc                               |                                                   | G                                              | érer les balises |              |               |                          | •      |
| ilises ⑦<br>Commencez à taper pc<br>ode de palement<br>Direct Debit    | Remboursement de                                  | G<br>- Compte -\$9,678.05                      | érer les balises |              |               |                          | •      |
| slises ③<br>Commencez à taper pc<br>ode de paiement<br>Direct Debit    | Remboursement de                                  | G<br>Solde<br>- Compte V -\$9,678.05           | érer les balises |              | Affichage des | montants Taxe non comp   | rise 🔻 |
| Nises  Commencez à taper pc de de palement Direct Debit  d DATE DU SER | Remboursement de       Ille       Produit/SERVICE | Solde<br>- Compte V -\$9,678.05<br>DESCRIPTION | árer les balises | TAUX MONTANT | Affichage des | montants Taxe non comp   | ise 🔻  |

3. Remplissez le Reçu de remboursement comme vous le feriez avec un Reçu de vente.

- 4. Consignez les renseignements sur le remboursement en remplissant les champs Mode de paiement, Remboursement de et Chèque (facultatif).
- 5. Cliquez sur Enregistrer. QuickBooks confirme que le remboursement a été effectué avec succès.

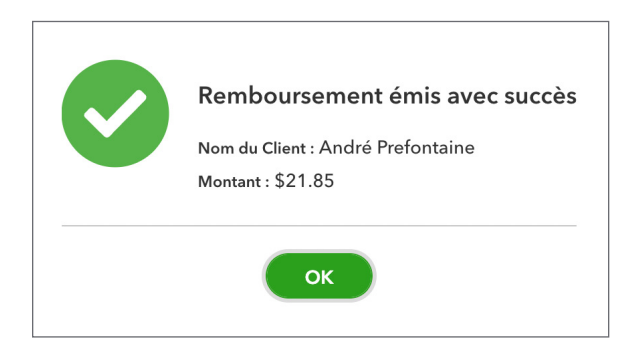

**REMARQUE** Pour envoyer un **relevé des opérations** ou un relevé de compte des articles impayés, sélectionnez le bon type de relevé, puis suivez les instructions énoncées plus haut.

# 🜔 Débit différé

Le débit différé est créé à l'égard d'une facture que vous n'êtes pas encore tout à fait prêt à créer. Le débit que vous créez s'affiche dans la page **Clients**, mais il n'a pas d'effet sur le solde. Le débit différé est une opération non reportée dans QuickBooks.

Vous allez créer des débits sur une période donnée, puis ajouter ces débits à des factures à une date ultérieure.

**REMARQUE** Cette fonction est offerte uniquement dans QuickBooks en ligne Plus.

Pour créer un débit différé :

- 1. Cliquez sur le menu Nouveau.
- 2. Sélectionnez Débit différé.
- 3. Remplissez les sections du formulaire de Débit différé comme vous le feriez avec une facture.

| 🕑 Débit différé n°9                        |                                                     |         |          |                      | \$\$ O                     | Aide 🗙 |
|--------------------------------------------|-----------------------------------------------------|---------|----------|----------------------|----------------------------|--------|
| Client<br>André Prefontaine                |                                                     |         |          |                      | \$3,000                    | .00    |
| Date du débit différé<br>06/02/2025        |                                                     |         |          |                      | N° du débit différé<br>9   |        |
|                                            |                                                     |         |          |                      | Lieu                       | •      |
| Balises ⑦<br>Commencez à taper pc          | Gérer les balise                                    | s<br>]  |          |                      |                            |        |
|                                            |                                                     |         |          | Affichage des        | montants Taxe non comprise | •      |
| # DATE DU SERVICE PRODUIT/SERVICE          | DESCRIPTION                                         | TÉ TAUX | MONTANT  | TAXE DE VENTE        | CLASSE                     |        |
| O 1 Services de consultation por ✓         | Services de consultation pour<br>équipes sportives. | 4 750   | 3,000.00 | TPS/TVQ QC - 9,975 🔹 | Saisir du texte 🔹          | Ō      |
| iii 2                                      |                                                     |         |          |                      |                            | ā      |
| Ajouter des lignes     Supprimer tout Mémo |                                                     |         |          |                      | Total \$3,00               | 00.00  |
| Annuler Effacer                            | Rendre récurr                                       | ent     |          |                      | Enregistrer et nou         | veau 🔻 |

4. Cliquez sur Enregistrer.

5. Répétez la démarche pour chaque nouveau débit.

| Débit                          | t différé n°1     | 0                                   |                                                     |                   |        |          |                    | ŝŝ                               | ? Aide >         |
|--------------------------------|-------------------|-------------------------------------|-----------------------------------------------------|-------------------|--------|----------|--------------------|----------------------------------|------------------|
| Client<br>André Prefont        | taine             | ~                                   |                                                     |                   |        |          |                    | \$4,8                            | MONTANT<br>75.00 |
| Date du débit di<br>03/02/2025 | ifféré            |                                     |                                                     |                   |        |          |                    | № du débit différé<br>10<br>Lieu |                  |
| alises ⑦<br>Commencez          | z à taper pc      |                                     |                                                     | Gérer les balises |        |          | Affichage c        | les montants Taxe non c          | comprise 🔻       |
|                                | DATE DU SERVICE   | PRODUIT/SERVICE                     | DESCRIPTION                                         | QT                | É TAUX | MONTANT  | TAXE DE VENTE      | CLASSE                           |                  |
| ::: 1                          |                   | Services de consultation pour équip | Services de consultation pour<br>équipes sportives. | 6.1               | 5 750  | 4,875.00 | TPS/TVQ QC - 9,975 |                                  | Ô                |
| ::: 2                          |                   |                                     |                                                     |                   |        |          |                    |                                  | 亩                |
| Ajouter de<br>Mémo             | les lignes Suppri | mertout                             |                                                     |                   |        |          |                    | Total                            | \$4,875.00       |
| Annuler                        | Effacer           |                                     |                                                     | Rendre récurren   | t      |          |                    | Enregistre                       | r et nouveau 👻   |

Il est possible d'afficher les **débits différés** dans le Centre clients. Cliquez sur la colonne **Activités non facturées**.

| יחדעוד<br>quickbooks    | ≡• Fichier type              |                                 |                                              |                                   | Aide ?          | # <b>!</b> Q \$            | 礅                  | W |
|-------------------------|------------------------------|---------------------------------|----------------------------------------------|-----------------------------------|-----------------|----------------------------|--------------------|---|
| + Nouveau               | Ventes                       |                                 |                                              |                                   |                 |                            |                    |   |
| V SIGNETS               | Aperçu Clients Produit       | s et services                   |                                              |                                   |                 |                            |                    |   |
| Opérations bancaires    |                              |                                 |                                              |                                   |                 |                            |                    |   |
| 💭 Marquer cette page    | Clients                      |                                 |                                              |                                   | Types de Clie   | ent Nouveau                | client             | ~ |
| V MENU 🖉                |                              |                                 |                                              |                                   |                 |                            |                    |   |
| Tableaux de bord 🛛 📏    | <b>\$6,718</b><br>2 devis    | \$3,618<br>Revenus non facturés | <b>\$11,480</b><br>11 factures en souffrance | <b>\$28,352</b><br>13 factures et | crédits impayés | \$-22<br>4 payés récemment |                    |   |
| Opérations >            |                              |                                 |                                              | _                                 |                 |                            |                    |   |
| Ventes >                |                              |                                 |                                              |                                   |                 |                            |                    |   |
| Dépenses >              |                              |                                 |                                              |                                   |                 |                            |                    | ^ |
| Clients et clients po > |                              |                                 |                                              |                                   |                 |                            |                    |   |
| Rapports                | Rechercher                   | Q                               |                                              |                                   |                 | 8                          | \$¥ 5              | 3 |
| Paie                    | NOM ↑                        | NOM DE L'EN                     | ITREPRISE 0                                  | TÉLÉPHONE                         | SOLDE COURANT 0 |                            | ACTIO              | N |
| Mon comptable           | & cie                        | & cie                           |                                              |                                   | \$0.00          | Cré                        | rfacture           | / |
| Applis >                | André Prefontaine            | Marché de p                     | oissons                                      | 450-555-1234                      | \$19,402.05     | Recevoir un p              | aiement $ _{\sim}$ | / |
|                         | École de Hockey              |                                 |                                              | 450-555-1234                      | \$45.98         | Recevoir un p              | aiement   🗸        | / |
|                         | École de Planche a neige     |                                 |                                              | 450-555-1234                      | \$0.00          | Cré                        | rfacture 🔍         | / |
|                         | Caroline Corbeil             | Compteur H                      | praire Limitée                               | 418-555-7654                      | \$1,598.07      | Recevoir un p              | aiement   🗸        | / |
| 🔯 Paramètres du menu    | Centre de Récréation Boisver | rt Centre de Ré                 | création Boisvert                            | 418-555-8547                      | \$1.811.71      | Recevoir un r              | aiement            | / |

#### Création de factures à partir de débits différés

Vous pouvez ajouter autant de débits différés que vous voulez au cours de toute période. Vous pouvez transférer un ou plusieurs débits différés à une facture. Vous pouvez ajouter des débits différés aux factures de deux façons :

- 1. Accédez au Centre clients.
- 2. Cliquez sur Activités non facturées.

| ญายา<br>เกาบเา<br>quickbooks | <b>Ξ</b> • Fichier type   |                                   |                         |                                    | Ŕ                                      | ? Aide       |                        | Q              | ¢          | 礅          | W  |
|------------------------------|---------------------------|-----------------------------------|-------------------------|------------------------------------|----------------------------------------|--------------|------------------------|----------------|------------|------------|----|
| + Nouveau                    | Ventes                    |                                   |                         |                                    |                                        |              |                        |                |            |            |    |
| ∨ signets 🖉                  | Aperçu Clients P          | roduits et services               |                         |                                    |                                        |              |                        |                |            |            |    |
| Opérations bancaires         |                           |                                   |                         |                                    |                                        |              |                        |                |            |            |    |
| 💭 Marquer cette page         | Clients                   |                                   |                         |                                    |                                        | Types de Cli | ent                    | Nou            | veau clie  | ent        | ~  |
| V MENU 🖉                     |                           |                                   |                         |                                    |                                        |              |                        |                |            |            |    |
| Tableaux de bord 🛛 📏         | <b>\$6,718</b><br>2 devis | \$3,618<br>Revenus non facturés   | <b>\$11</b> ,<br>11 fac | <b>,480</b><br>tures en souffrance | <b>\$28,352</b><br>13 factures et créd | its impayés  | <b>\$-22</b><br>4 paye | 2<br>és récemn | nent       |            |    |
| Opérations >                 |                           |                                   |                         |                                    |                                        |              |                        |                |            |            |    |
| Ventes >                     |                           |                                   |                         |                                    | -                                      |              |                        |                |            |            | _  |
| Dépenses >                   | Filtre : REVENU NON FACT  | URÉ Annuler les filtres / Voir te | out                     |                                    |                                        |              |                        |                |            |            | ^  |
| Clients et clients po >      |                           |                                   |                         |                                    |                                        |              |                        |                |            |            |    |
| Rapports                     | Rechercher                | Q                                 |                         |                                    |                                        |              |                        |                | ß          | <u>ک</u> ک | ĝ  |
| Paie                         |                           | NOM DE L'ENTREPRISE               | TÉLÉPHONE               | ACTIVITÉS NON FACTURÉES            | MONTANT                                | NON FACTURE  |                        |                |            | ACTIO      | ON |
| Mon comptable                |                           |                                   |                         |                                    |                                        |              |                        |                |            |            | _  |
| Applis >                     | André Prefontaine         | Marché de poissons                | 450-555-1234            | 2 activités non facturées          |                                        | \$7,875.0    | 0                      | Comme          | ncer la fa | cture      | _  |
|                              | Caroline Corbeil          | Compteur Horaire Limitée          | 418-555-7654            | 1 activité non facturée            |                                        |              | 5                      | Comme          | ncer la fa | cture      |    |
|                              |                           |                                   |                         |                                    |                                        | 1            | -2 de 2                |                | 1          |            |    |
|                              |                           |                                   |                         |                                    |                                        |              |                        |                |            |            |    |
| 🔞 Paramètres du menu         |                           |                                   |                         |                                    |                                        |              |                        |                |            |            |    |

**3.** Cliquez sur **Commencer la facture.** QuickBooks transfère l'information du débit différé à la facture.

#### **4.** Cliquez sur **Enregistrer**.

| Facture n°1055                                      |                                                                        |                                                      |                               |              |           |                    | <b>P</b> Visite guidée | ÷٢              | Aide 🕻 |
|-----------------------------------------------------|------------------------------------------------------------------------|------------------------------------------------------|-------------------------------|--------------|-----------|--------------------|------------------------|-----------------|--------|
| 2 opérations liées<br>Client ⑦<br>André Prefontaine | Adresse électronique de Client andre_p@exemple.com Envoyer plus tard ? | Cc/Cci Paiement                                      | ts en ligne<br>rtes 📼 VSA 🖝 🖂 |              |           |                    | \$9,                   | solde à F       | AYER   |
| Adresse de facturation                              | Modalités 🕜 Dat                                                        | e de Facture Éche                                    | éance                         |              |           |                    | Facture n°             |                 |        |
| André Prefontaine<br>Marché de poissons             | Net 30 🔻 0.                                                            | 3/02/2025 05                                         | 5/03/2025                     |              |           |                    | 1055                   |                 |        |
| 123, rue Trudeau<br>Laval QC H2T3T4                 | Cré<br>Expédier par Dat                                                | er une facture récurrente<br>le d'expédition N° d    | le suivi                      |              |           |                    | Lieu                   |                 |        |
| Lieu de livraison                                   |                                                                        |                                                      |                               |              |           |                    |                        |                 | •      |
| Balises ⑦                                           |                                                                        |                                                      | Gérer les balises             |              |           |                    |                        |                 |        |
| Commencez à taper pc                                |                                                                        |                                                      |                               |              |           |                    |                        |                 |        |
|                                                     |                                                                        |                                                      |                               |              |           | Afficha            | ge des montants Tax    | e non comprise  | ×      |
| # DATE DU SERVICE                                   | PRODUIT/SERVICE                                                        | DESCRIPTION                                          | QTÉ                           | TAUX         | MONTANT   | TAXE DE VENTE      | CLASSE                 |                 |        |
| 1 03/02/2025                                        | Services de consultation pour éq                                       | ui Services de consultation po<br>équipes sportives. | ur 6.5                        | 750          | 4,875.00  | TPS/TVQ QC - 9,975 |                        | ć               | Ô      |
|                                                     |                                                                        | Services de consultation po                          | ur                            | 350          |           | TPC/TP/0-000-0035  |                        |                 | =      |
| Annuler Effacer                                     |                                                                        | Imprimer ou prévi                                    | isualiser Rendre ré           | current Pers | onnaliser |                    | Enregistrer Enre       | egistrer et env | oyer   |

# Crédit différé

Le crédit différé est comme le débit différé. C'est un crédit qu'on peut appliquer à une date ultérieure. Il s'agit également d'une opération non reportée. Cela veut dire que le crédit ne sera reporté dans un compte que lorsque vous l'appliquerez à une opération.

Pour créer un crédit différé :

- **1.** Cliquez sur le menu **Nouveau**.
- 2. Cliquez sur Crédit différé.

| Clients               | Fournisseurs               | Équipe                        | Autre                               |
|-----------------------|----------------------------|-------------------------------|-------------------------------------|
| Facture               | Dépense                    | Paie                          | Dépôt bancaire                      |
| Recevoir un paiement  | Chèque                     | Activité chronométrée unique  | Virement                            |
| Relevé de compte      | Facture à payer            | Feuille de temps hebdomadaire | Écriture de journal                 |
| Devis                 | Payer les factures         |                               | Rajustement de la quantité en stock |
| Note de crédit        | Bon de commande            |                               | Rembourser la carte de crédit       |
| Reçu de vente         | Crédit de fournisseur      |                               | Ajouter un produit ou service       |
| Reçu de remboursement | Crédit sur carte de crédit |                               |                                     |
| Crédit différé        | Impression des chèques     |                               |                                     |
| Débit différé         | Ajouter un fournisseur     |                               |                                     |
| Ajouter un client     |                            |                               |                                     |
|                       |                            |                               |                                     |

- 3. Remplissez les sections du crédit différé comme vous le feriez pour un débit différé.
- **4.** Cliquez sur **Enregistrer**.

| Crédit différé n°                 | 11                                  |                                                     |                     |      |         |                    | ĘĜ                      | ? Aide      |
|-----------------------------------|-------------------------------------|-----------------------------------------------------|---------------------|------|---------|--------------------|-------------------------|-------------|
| ent<br>André Prefontaine          | ~                                   |                                                     |                     |      |         |                    | \$7                     | MONTAN      |
| te du crédit différé<br>1/01/2025 |                                     |                                                     |                     |      |         |                    | N° du crédit différé    |             |
|                                   |                                     |                                                     |                     |      |         |                    | Lieu                    | •           |
| ises 🔊<br>iommencez à taper pc    |                                     |                                                     | Gérer les balises   |      |         |                    |                         |             |
|                                   |                                     |                                                     |                     |      |         | Affichage d        | es montants Taxe non co | mprise 🔻    |
| # DATE DU SERVICE                 | PRODUIT/SERVICE                     | DESCRIPTION                                         | QTÉ                 | TAUX | MONTANT | TAXE DE VENTE      | CLASSE                  |             |
|                                   | Services de consultation pour équip | Services de consultation pour<br>équipes sportives. | 1                   | 750  | 750.00  | TPS/TVQ QC - 9,975 |                         | Ô           |
| ::: 2                             |                                     |                                                     |                     |      |         |                    |                         | 亩           |
| Ajouter des lignes Supp           | rimer tout                          |                                                     |                     | 1    |         |                    | Total                   | \$750.00    |
| Annuler                           |                                     | Ren                                                 | ndre récurrent Plus |      |         |                    | Enregistre              | r et fermer |

Suivez les instructions énoncées plus haut pour transférer les crédits différés à la facture.

| A Facture n°10                          | 56                                                                          |                                                   |                                           |                                                     | やく                       | fisite guidée 🍪 🕜 Aide 🗙                                                                                               |
|-----------------------------------------|-----------------------------------------------------------------------------|---------------------------------------------------|-------------------------------------------|-----------------------------------------------------|--------------------------|----------------------------------------------------------------------------------------------------|
| Client ⑦<br>André Prefontaine           | Adresse électronique Adresse électronique andre_p@exemple Envoyer plus tard | de Client ⑦ Cc/Cci<br>a.com<br>⑦                  | Paiements en ligne<br>│ Cartes 💌 VISA 🌑 🛁 |                                                     | solde à payer            | Ajouter à Facture X<br>Filtrer selon<br>Tous les types                                                                 |
| Adresse de facturation                  | Modalités 🕜                                                                 | Date de Facture                                   | Échéance                                  | Facture n°                                          |                          | Toutes les dates 🗸                                                                                                    |
| André Prefontaine<br>Marché de poissons | Net 30                                                                      | ▼ 24/01/2025                                      | 23/02/2025                                | 1056                                                |                          | · · · · · · · · · · · · · · · · · · ·                                                                                  |
| 123, rue Trudeau<br>Laval QC H2T3T4     | Expédier par                                                                | Créer une facture récurrente<br>Date d'expédition | N° de suivi                               | Lieu                                                |                          | Tout ajouter                                                                                                    |
| Balises ⑦<br>Commencez à taper pc       |                                                                             |                                                   | Gérer les balises                         |                                                     |                          | Débit #12<br>Jan.<br>\$3,750.00   Taxable<br>Services de consultation<br>pour équipes spor<br>Plus<br>Ajouter En cours |
| # DATE DU SERV                          | ICE PRODUIT/SERVICE ⑦                                                       | DESCRIPTION                                       | QTÉ TAUX                                  | Affichage des montants Ta:<br>MONTANT TAXE DE VENTE | ke non comprise   CLASSE | Crédit #11<br>Jan.<br>- <b>5750.00 I Taxable</b><br>Services de consultation<br>pour équipes spor                      |
| III         1           III         2   |                                                                             |                                                   |                                           |                                                     |                          | Plus<br>Ajouter En cours                                                                                               |
| Annuler Effacer                         |                                                                             | Imprime                                           | r ou prévisualiser Rendre re              | current Personnaliser                               | Enreg                    | istrer Enregistrer et envoyer 👻                                                                                        |

| 🕑 Fac                | :tur                                             | e n°1055        |    |                             |                                           |                              |                |              |             | Ç                  | JUisite guidée | <u>نې</u> ژې     | Aide | ×   |
|----------------------|--------------------------------------------------|-----------------|----|-----------------------------|-------------------------------------------|------------------------------|----------------|--------------|-------------|--------------------|----------------|------------------|------|-----|
| Client 🧿             |                                                  |                 |    | Adresse électronique de C   | lient ⑦ Cc/Cci                            | raiements en lig<br>Cartes 🖛 | ne<br>VISA 🛑 🛁 |              |             |                    | \$9            | .054.3           | 28   | 3 < |
| André Pr             | efonta                                           | aine            | ~  | andre_p@exemple.com         |                                           |                              |                |              |             |                    | <u> </u>       | ,                | _    |     |
|                      |                                                  |                 |    | Envoyer plus tard (?)       |                                           | <i>4</i>                     |                |              |             |                    | Rec            | evoir un paiem   | ent  |     |
| Adresse de           | efonta                                           | aine            | Me | Jet 30                      | Date de Facture                           | Echéance<br>05/03/20         | 25             |              |             |                    | Facture nº     |                  |      |     |
| Marché o<br>123, rue | de poi<br>Trude                                  | ssons<br>au     |    |                             | Créer une facture récurren                | te                           |                |              |             |                    |                |                  |      |     |
| Laval QC             | : H2T                                            | 3T4             | Ex | pédier par                  | Date d'expédition                         | N° de suivi                  |                |              |             |                    | Lieu           |                  |      |     |
| Lieu de livr         | aison                                            |                 |    |                             |                                           |                              |                |              |             |                    |                |                  |      | •   |
| Balises ⑦<br>Comme   | Balises ⑦ Gérer les balises Commencez à taper pc |                 |    |                             |                                           |                              |                |              |             |                    |                |                  |      |     |
|                      |                                                  |                 |    |                             |                                           |                              |                |              |             | Affichag           | e des montants | axe non compris  | e    | •   |
|                      | #                                                | DATE DU SERVICE | P  | RODUIT/SERVICE 🕜            | DESCRIPTION                               |                              | QTÉ            | TAUX         | MONTANT     | TAXE DE VENTE      | CLASSE         |                  |      |     |
|                      | 1                                                | 03/02/2025      | S  | ervices de consultation pou | r équi Services de cor<br>équipes sportiv | sultation pour<br>es.        | 6.5            | 750          | 4,875.00    | TPS/TVQ QC - 9,975 |                |                  | e i  | ā   |
|                      | 2                                                | 06/02/2025      | S  | ervices de consultation pou | r équi Services de cor<br>équipes sportiv | sultation pour<br>es.        | 4              | 750          | 3,000.00    | TPS/TVQ QC - 9,975 |                |                  | e i  | ā   |
| Annuler              | $\overline{\mathbf{C}}$                          |                 |    |                             | Imprimer o                                | u prévisualiser              | Rendre récurre | ent Personna | aliser Plus | Er                 | nregistrer En  | registrer et env | oyer |     |

# Clients rattachés

Il y aura des moments où vous voudrez consigner davantage d'information au sujet des clients de votre entreprise. Vous pourriez avoir à réaliser différents travaux ou projets pour un client. QuickBooks vous permet de faire le suivi des détails touchant les projets de ce client au moyen de clients rattachés. Un client rattaché, c'est un nom lié à un client.

Lorsque vous créez un client rattaché, QuickBooks affiche le nom en retrait sous celui du client « primaire » dans le Centre clients. Pour créer un client rattaché :

- 1. Dans le Centre clients, cliquez sur Nouveau.
- 2. Ajoutez l'information relative au client rattaché comme vous le feriez pour un client ordinaire.
- 3. Cliquez sur Client rattaché.

**4.** Sélectionnez le client principal.

| Client                          |                                  |
|---------------------------------|----------------------------------|
| Titre Prénom                    | 2º prénom Nom de famille Suffixe |
| Nom de l'entreprise             | Nom d'affichage du Client*       |
| Centre de Jean Talon            | Centre de Jean Talon 🗸 🗸 🗸       |
| Adresse courriel                | Numéro de téléphone              |
|                                 | 450-555-1234                     |
| Numéro de cellulaire            | Télécopieur                      |
| 450-555-9876                    | 450-555-1235                     |
| Autre                           | Site Web                         |
|                                 | http://www.marchedepoissons.ca   |
| Nom à imprimer sur le chèque    |                                  |
| Centre de Jean Talon            |                                  |
| Est un client rattaché          |                                  |
| client principal                |                                  |
| André Prefontaine               | ✓                                |
| Facturer le client principal () |                                  |
|                                 | Enregistrer                      |

## Devis et estimations

Le devis est une description du travail que vous pouvez accomplir ou des produits que vous pouvez fournir à un client. QuickBooks appelle cette tâche « créer un devis », mais vous pouvez renommer ce formulaire et l'appeler, au besoin, soumission, subvention ou offre de service.

Le processus de création d'un devis ressemble beaucoup à celui qui mène à la création d'une facture. Vous pouvez :

- Personnaliser les en-têtes, les champs et les colonnes figurant sur vos devis.
- Appliquer chaque devis à un client ou à un projet, ou bien appliquer plusieurs devis à un projet.
- Commencer par un devis vierge et saisir des articles qui figurent déjà sur votre liste d'articles, ou saisir de nouveaux articles au fur et à mesure. Vous pouvez aussi commencer par un devis enregistré (opération récurrente) qui est partiellement rempli. Il peut être utile de faire de votre devis une opération récurrente si vos devis contiennent souvent la même information.
- Modifier un devis existant à tout moment et le soumettre à nouveau à votre client.

- Envoyer le devis par courriel à votre client directement de QuickBooks.
- Convertir les devis en une série de factures proportionnelles basées sur des pourcentages ou des montants du devis complet ou des lignes individuelles sur le formulaire de devis.

Pour pouvoir utiliser des devis dans QuickBooks, vous devrez modifier les Paramètres de l'entreprise liés aux devis :

- **1.** Cliquez sur la **roue dentée**.
- 2. Cliquez sur Compte et paramètres, puis sur Ventes.
- 3. Cliquez sur l'icône du crayon à côté du champ Facturation proportionnelle à modifier.
- 4. Cochez la case à cocher Créer plusieurs factures partielles à partir d'un seul devis.

| Compte et para   | mètres                      |                                                                                                    |                                                                                                 |   | ? Aide | $\times$ |
|------------------|-----------------------------|----------------------------------------------------------------------------------------------------|-------------------------------------------------------------------------------------------------|---|--------|----------|
| Entreprise       |                             | Date de service                                                                                                    | Oui                                                                                             |   |        |          |
| Utilisation      |                             | Rabais<br>Dépôt                                                                                                    | Oui                                                                                             |   |        |          |
| Ventes           |                             | Balises                                                                                                    | Oui                                                                                             |   |        |          |
| Dépenses         | Produits et services        | Afficher la colonne Produit/service sur les formulaires de vente                                                                                                    | Oui                                                                                             | 0 |        |          |
| Suivi des heures |                             | Afficher Mettre à jour votre r                                                                                                    | nodèle de                                                                                       |   |        |          |
| Options avancées |                             | Suivi de la que                                                                                                    |                                                                                                 |   |        |          |
|                  | Facturation proportionnelle | Suivi de la qu<br>Pour activer la facturation proportionnell<br>nouveau modèle. Ce modèle sera défini<br>personnaliser en sélectionnant Styles de<br>les paramètres. En savoir plus<br>seul devis | e, vous devez utiliser notre<br>par défaut, et vous pourrez le<br>formulaire personnalisés dans |   |        |          |
|                  |                             | Annuler                                                                                                    | Mettre à jour                                                                                   |   |        |          |
|                  | Messages                    | Message électronique par defaut envoyé avec les<br>formulaires de vente                                                                                                    |                                                                                                 | 0 |        |          |
|                  | Rappels                     | Message par courriel par défaut pour les rappels de facture                                                                                                    | e                                                                                               | 0 |        |          |
|                  |                             | Rappels de facture automatiques                                                                                                    | Désactivé                                                                                       |   |        |          |
|                  | Livraison en ligne          | Options de courriel sur tous les formulaires de vente                                                                                                    |                                                                                                 | 0 |        |          |
|                  |                             |                                                                                                    |                                                                                                 |   |        |          |

- 5. Cliquez sur Mettre à jour.
- 6. Cliquez sur Enregistrer.

#### Créer des devis

La création de devis ressemble à la création de factures. Cliquez sur le menu **Nouveau**, puis sur Devis.

| _ |                       |                            |                               |                                     |
|---|-----------------------|----------------------------|-------------------------------|-------------------------------------|
|   | Clients               | Fournisseurs               | Équipe                        | Autre                               |
|   |                       |                            | -4                            |                                     |
|   | Facture               | Dépense                    | Paie                          | Dépôt bancaire                      |
|   | Recevoir un paiement  | Chèque                     | Activité chronométrée unique  | Virement                            |
|   | Relevé de compte      | Facture à payer            | Feuille de temps hebdomadaire | Écriture de journal                 |
|   | Devis                 | Payer les factures         |                               | Rajustement de la quantité en stock |
| ľ | Note de crédit        | Bon de commande            |                               | Rembourser la carte de crédit       |
|   | Reçu de vente         | Crédit de fournisseur      |                               | Ajouter un produit ou service       |
|   | Reçu de remboursement | Crédit sur carte de crédit |                               |                                     |
|   | Crédit différé        | Impression des chèques     |                               |                                     |
|   | Débit différé         | Ajouter un fournisseur     |                               |                                     |
|   | Ajouter un client     |                            |                               |                                     |
|   |                       |                            |                               |                                     |

#### **1.** Saisissez le nom du **client**.

| 🖗 Devis n°1007                                                         |                                                         |                                                                          |                   |               |           |                      | 戀 ⑦ A                      | iide 🗙 |
|------------------------------------------------------------------------|---------------------------------------------------------|--------------------------------------------------------------------------|-------------------|---------------|-----------|----------------------|----------------------------|--------|
| Client<br>André Prefontaine:Centre de Jear                             | Courriel Courriel (séparer les courri Envoyer plus tard | Cc/Cci<br>els par une virgul                                             |                   |               |           |                      | \$17,246. <sup></sup>      | 25     |
| Adresse de facturation<br>Centre de Jean Talon<br>Rue de la Suisse     | Date du devis         Date           15/01/2025         | te d'expiration                                                          |                   |               |           |                      | N° du devis<br>1007        |        |
| Sherbrooke QC.                                                         | Expédier par Da                                         | te d'expédition N° de suivi                                              |                   |               |           |                      | Lieu                       |        |
| Lieu de livraison Centre de Jean Talon Rue de la Suisse Sherbrooke QC. |                                                         |                                                                          |                   |               |           |                      |                            |        |
| Commencez à taper pc                                                   |                                                         |                                                                          | Gerer les balises |               |           |                      |                            |        |
|                                                                        |                                                         |                                                                          |                   |               |           | Affichage des        | montants Taxe non comprise | •      |
| # DATE DU SERVICE                                                      | PRODUIT/SERVICE                                         | DESCRIPTION                                                              | QTÉ               | TAUX          | MONTANT   | TAXE DE VENTE        | CLASSE                     |        |
| 1                                                                      | Services de consultation po                             | <ul> <li>Services de consultation pour<br/>équipes sportives.</li> </ul> | 20                | 750           | 15,000.00 | TPS/TVQ QC - 9,975 - | Saisir du texte 🔹          | ā      |
| ::: 2                                                                  |                                                         |                                                                          |                   |               |           |                      |                            | Ô      |
| Annuler Effacer                                                        |                                                         | Imprimer ou prévisualise                                                 | er Rendre récurr  | rent Personna | liser     | Enreg                | istrer Enregistrer et envo | yer 🗸  |

2. Sélectionnez l'état du devis à partir du menu déroulant situé sous le nom du client.

| lient                                    |               | Courriel       | Cc/Cci                           |             |
|------------------------------------------|---------------|----------------|----------------------------------|-------------|
| André Prefontaine:                       | État du devis | Courriel (sépa | rer les courriels par une virgul |             |
| O En attente ▼                           | En attente    | Envoyer plus   | tard                             |             |
|                                          | En attente    |                |                                  |             |
| Adresse de facturation                   | Accepté       | te du devis    | Date d'expiration                |             |
| Centre de Jean Talon<br>Rue de la Suisse | Fermé         | 5/01/2025      |                                  |             |
| Sherbrooke QC.                           | Rejeté        | pédier par     | Date d'expédition                | N° de suivi |
| Lieu de livraison                        |               |                |                                  |             |
| Centre de Jean Talon                     |               |                |                                  |             |
| Rue de la Suisse<br>Sherbrooke QC.       |               |                |                                  |             |

- **3.** Saisissez la **date**.
- 4. Dans le corps du devis, ajoutez les produits et services que vous vendez au client.
- 5. Saisissez la description, la quantité, le montant et la taxe de vente.

| Devis n°1007                                    |                         |                                   |                  |                  |          |           |                    | ĘŎ                    | Aide Aide      |
|-------------------------------------------------|-------------------------|-----------------------------------|------------------|------------------|----------|-----------|--------------------|-----------------------|----------------|
| Client                                          | Courriel                | Cc/Cci                            |                  |                  |          |           |                    |                       | MONTANT        |
| André Prefontaine:Centre de Jear                | Courriel (séparer le    | es courriels par une virgul       |                  |                  |          |           |                    | \$17,2                | 246.25         |
| 🕗 Accepté 🗸                                     | Envoyer plus tard       |                                   |                  |                  |          |           |                    |                       |                |
| Adresse de facturation                          | Date du devis           | Date d'expiration                 |                  |                  |          |           |                    | N° du devis           |                |
| Centre de Jean Talon<br>Rue de la Suisse        | 15/01/2025              |                                   |                  |                  |          |           |                    | 1007                  |                |
| Sherbrooke QC.                                  | Expédier par            | Date d'expédition                 | N° de suivi      |                  |          |           |                    | Lieu                  |                |
| ieu de livraison.                               |                         |                                   |                  |                  |          |           |                    |                       | •              |
| Rue de la Suisse<br>Sherbrooke QC.<br>Balises ③ |                         |                                   | Gén              | er les balises   |          |           |                    |                       |                |
| Commencez à taper pc                            |                         |                                   |                  |                  |          |           |                    |                       |                |
|                                                 |                         |                                   |                  |                  |          |           | Affichage o        | des montants Taxe non | comprise 🔻     |
| # DATE DU SERVICE                               | PRODUIT/SERVICE         | DESCRIPTION                       |                  | QTÉ              | TAUX     | MONTANT   | TAXE DE VENTE      | CLASSE                |                |
| Ⅲ 1                                             | Services de consultatio | n pour équir<br>équipes sportives | ltation pour     | 20               | 750      | 15,000.00 | TPS/TVQ QC - 9,975 |                       | Ō              |
| ::: 2                                           |                         |                                   |                  |                  |          |           |                    |                       | Ô              |
| Annuler Effacer                                 |                         | Imprimer                          | ou prévisualiser | Rendre récurrent | Personna | liser     | En                 | registrer Enregist    | rer et envover |

6. Cliquez sur Enregistrer.

## Production d'un rapport sur les devis

Il est possible d'afficher les devis en cours dans le **Centre clients**. Cliquez sur **Devis**.

| (Intuit<br>quickbooks   | ∃ Fichier type                     |                                 |                                         |                  | Ę                                      | ? Aide        |                        | Q        | ¢           | ŝ      | W |
|-------------------------|------------------------------------|---------------------------------|-----------------------------------------|------------------|----------------------------------------|---------------|------------------------|----------|-------------|--------|---|
| + Nouveau               | Ventes                             |                                 |                                         |                  |                                        |               |                        |          |             |        |   |
| ∨ SIGNETS 🖉             | Aperçu Toutes les ventes           | Factures Devis Clie             | nts Produits et ser                     | vices            |                                        |               |                        |          |             |        |   |
| Opérations bancaires    |                                    |                                 |                                         |                  |                                        |               |                        | _        |             |        |   |
| 💭 Marquer cette page    | Clients                            |                                 |                                         |                  |                                        | Types de Cli  | ent                    | Nouv     | eau clie    | nt `   | ~ |
| V MENU 🖉                |                                    | 1                               |                                         |                  |                                        |               |                        |          |             |        |   |
| Tableaux de bord 🛛 💙    | <b>\$23,964</b><br>3 devis         | \$3,618<br>Revenus non facturés | <b>\$11,480</b><br>11 factures en souff | rance            | <b>\$37,407</b><br>14 factures et créd | ts impayés    | <b>\$-22</b><br>4 payé | s récemm | ent         |        |   |
| Opérations >            |                                    |                                 |                                         |                  |                                        |               |                        |          |             |        |   |
| Ventes >                |                                    |                                 |                                         |                  |                                        |               |                        |          |             |        | - |
| Dépenses >              | Filtre : DEVIS Annuler les filtres | : / Voir tout                   |                                         |                  |                                        |               |                        |          |             |        | ^ |
| Clients et clients po > |                                    |                                 |                                         |                  |                                        |               |                        |          |             |        |   |
| Rapports                | Rechercher                         | Q                               |                                         |                  |                                        |               |                        |          | 8 (         | -<br>- | 3 |
| Paie                    |                                    | NOM DE L'ENTREPRISE 💲           | TÉLÉPHONE [                             | DEVIS EN COURS   | MONTA                                  | NT DU DEVIS 🗘 |                        |          |             | ACTIO  | N |
| Budgets                 | Centre de Jean Talon               | Centre de Jean Talon            |                                         | 1 devis en cours |                                        | \$17,246.25   |                        | Commer   | icer la fac | ture   |   |
| Taxe de vente           | Caroline Corbeil                   | Compteur Horaire Limitée        | 418-555-7654                            | 2 devis en cours |                                        | \$6,717.70    |                        | Commer   | icer la fac | ture   |   |
| Mon comptable           |                                    |                                 |                                         |                  |                                        |               |                        |          |             |        | - |
| Applis >                |                                    |                                 |                                         |                  |                                        | 1-            | -2 de 2                |          | 1           |        |   |
| 🔞 Paramètres du menu    |                                    |                                 |                                         |                  |                                        |               |                        |          |             |        |   |

Pour générer un rapport sur les devis :

- 1. Cliquez sur Rapports.
- 2. Défilez jusqu'à Ventes et clients.
- **3.** Cliquez sur **Devis par client**.

| ier▼ Ajouter des notes                |       |               |                                    |                       |                   |               |            |
|---------------------------------------|-------|---------------|------------------------------------|-----------------------|-------------------|---------------|------------|
|                                       |       |               | Sport LaM                          | ontagne               |                   |               |            |
|                                       |       |               | <b>Devis par</b><br>janvier - déce | r Client<br>mbre 2025 |                   |               |            |
| DATE                                  | N°    | ÉTAT DU DEVIS | DATE D'ACCEPTATION                 | ACCEPTÉ PAR           | DATE D'EXPIRATION | N° DE FACTURE | MONTAN     |
| <ul> <li>André Prefontaine</li> </ul> |       |               |                                    |                       |                   |               |            |
| 👻 Centre de Jean Talon                |       |               |                                    |                       |                   |               |            |
| 15/01/2025                            | 1007  | Accepté       |                                    |                       |                   |               | 17,246.2   |
| Total pour Centre de Jean             | Talon |               |                                    |                       |                   |               | \$17,246.2 |
| otal pour André Prefontaine           |       |               |                                    |                       |                   |               | \$17,246.2 |
| Jen McDonald                          |       |               |                                    |                       |                   |               |            |
| 08/01/2025                            | 100/  | Example       |                                    |                       | 00/01/2025        |               | 407        |

#### Copie des devis sur des factures

Après avoir créé des devis et livré les produits et services au client, vous pouvez copier l'information du devis directement dans la facture. Vous pouvez copier tout le devis en une fois ou utiliser Facturation proportionnelle pour convertir le devis plusieurs fois. Cette opération vous permet de convertir des pourcentages ou des montants précis du devis ou des montants précis de lignes du devis sur une période prolongée.

Pour copier un devis dans une facture :

- 1. Cliquez sur le menu Nouveau.
- 2. Sélectionnez Facture.
- **3.** Sélectionnez le client, puis appuyez sur la touche de tabulation. QuickBooks affiche les devis en cours dans le volet droit de la fenêtre Facture.
- 4. Cliquez sur Ajouter ou sur Tout ajouter pour les devis que vous voulez copier.

| Facture n°1056                                             |                                                                          |                              |                                        |                   |                        | C              | 子 Visite guidée 《资 ⑦ Aide 🗙                                                                        |
|------------------------------------------------------------|--------------------------------------------------------------------------|------------------------------|----------------------------------------|-------------------|------------------------|----------------|----------------------------------------------------------------------------------------------------|
| Client ③<br>Prefentaine: <u>Centre</u> de Jean Talon       | Adresse électronique de<br>Séparer les adresses d<br>Envoyer plus tard ? | Client ⑦ Cc/Cci Pai          | ements en ligne<br>] Cartes 📼 VISA 🖝 – | ÷                 |                        | solde à payer  | Ajouter à Facture X Filtrer selon Toutes les dates                                                 |
| Adresse de facturation                                     | Modalités 🕐                                                              | Date de Facture              | Échéance                               |                   | Facture n°             |                |                                                                                                    |
| Centre de Jean Talon                                       | Net 30 💌                                                                 | 15/01/2025                   | 14/02/2025                             |                   | 1056                   |                | Tout ajouter                                                                                       |
| Rue de la Suisse<br>Sherbrooke Q.C.                        |                                                                          | Créer une facture récurrente |                                        |                   |                        |                |                                                                                                    |
|                                                            | Expédier par                                                             | Date d'expédition            | N° de suivi                            |                   | Lieu                   |                | D                                                                                                  |
| Lieu de livraison                                          |                                                                          |                              |                                        |                   |                        | •              | Jan.                                                                                               |
| Centre de Jean Talon<br>Rue de la Suisse<br>Sherbrooke QC. |                                                                          |                              |                                        |                   |                        |                | \$17,246.25 I Taxable<br>Services de consultation<br>pour équipes spor<br>Plus<br>Ajouter En cours |
| Commencez à taper pc                                       |                                                                          |                              | Gerer le                               | es balisés        |                        |                |                                                                                                    |
|                                                            |                                                                          |                              |                                        | Affic             | hage des montants Taxe | non comprise 🔻 |                                                                                                    |
| # DATE DU SERVICE P                                        |                                                                          |                              | QTÉ                                    | TAUX MONTA        | NT TAXE DE VENTE       | CLASSE         |                                                                                                    |
|                                                            | _                                                                        |                              |                                        |                   |                        |                |                                                                                                    |
|                                                            |                                                                          |                              |                                        |                   |                        |                |                                                                                                    |
|                                                            |                                                                          |                              |                                        |                   |                        |                |                                                                                                    |
| Annuler Effacer                                            |                                                                          | Imprimer ou                  | prévisualiser R                        | endre récurrent P | ersonnaliser           |                | inregistrer Enregistrer et fermer 👻                                                                |

**REMARQUE** QuickBooks le sait lorsque vous convertissez un devis en une facture et vous pose la question : **Combien voulez-vous facturer?** Vous avez trois choix :

- Total de toutes les lignes du devis-Cette option vous permet de facturer le montant total du devis et de clôturer ensuite le devis.
- % de chaque ligne-Cette option vous permet de saisir un pourcentage à facturer. Cela facturera un pourcentage défini pour chacune des lignes du devis.
- Montant personnalisé pour chaque ligne-Cette option vous permet de saisir un montant en dollars pour chacune des lignes du devis.

- **5.** Sélectionnez l'option qui convient à votre entreprise.
- **6.** Saisissez les pourcentages ou les montants selon la situation.
- 7. Cliquez sur Copier sur une facture.

| Pacture n°1056                                                                               |                                                                       |                                                      |                                                                |                          |               |                                | B Visite guidée 6 ? Aide X                                                                                                |
|----------------------------------------------------------------------------------------------|-----------------------------------------------------------------------|------------------------------------------------------|----------------------------------------------------------------|--------------------------|---------------|--------------------------------|----------------------------------------------------------------------------------------------------|
| Client ③<br>André Prefontaine:Centre de Jear                                                 | Adresse électronique o<br>Séparer les adresses<br>Envoyer plus tard ( | le Client ⑦ Cc/Cci Pai<br>s courriel par une virgule | ements en ligne<br>] Cartes 📼 VISA 🐿 🛁                         |                          |               | solde à payer<br><b>\$0.00</b> | Ajouter à Facture     X       Filtrer selon     Toutes les dates                                                          |
| Adresse de facturation<br>Centre de Jean Talon<br>Rue de la Suïsse<br>Sherbrooke QC.         | Modalités ⑦<br>Net 30                                                 | Date c<br>15/0 Combie                                | n voulez-v                                                     | ous facturer             | ?             |                                | Tout ajouter                                                                                                    |
| Lieu de livraison<br>Centre de Jean Talon<br>Rue de la Suisse<br>Sherbrooke QC.<br>Balises ⑦ |                                                                       | Total des I     So %     Montant p                   | ignes du devis = \$<br>de chaque ligne =<br>ersonnalisé pour c | \$7,500.00<br>\$7,500.00 |               | •                              | Devis #1007<br>Jan.<br>\$17,246.25 1 Taxable<br>Services de consultation<br>pour équipes spor<br>Plus<br>Ajouter En cours |
| #         DATE DU SERVICE         F           #         1                                    | PRODUIT/SERVICE ⑦                                                     | DESCRIPTION                                          | Copier sur u                                                   | TAUX MONTANT             | Taxe de vente | exe non comprise  CLASSE       |                                                                                                    |
| Annuler Effacer                                                                              |                                                                       | Imprimer ou                                          | prévisualiser Rer                                              | ndre récurrent Perso     | onnaliser     | (                              | Enregistrer Enregistrer et fermer 🔹                                                                                       |

QuickBooks copie les montants dans la facture. Saisissez les autres renseignements nécessaires dans la facture. Cliquez sur **Enregistrer et fermer**.

| Facture n°1056                                                 |                                                                            |                                                     |                         |            |          |          | 운 Vis                               | ite guidée 🔅 🤅         | ) Aide 🗙 |
|----------------------------------------------------------------|----------------------------------------------------------------------------|-----------------------------------------------------|-------------------------|------------|----------|----------|-------------------------------------|------------------------|----------|
| 1 Devis lié(e)<br>Client ③<br>André Prefontaine:Centre de Jear | Adresse électronique de<br>Séparer les adresses c<br>Envoyer plus tard (?) | Client ③ Cc/Cci Pai<br>courriel par une virgule     |                         |            |          |          | SOLD<br>\$8,623<br>Recevoir un paie | e À PAYER <            |          |
| Adresse de facturation                                         | Modalités 🕐                                                                | Date de Facture                                     | Échéance                |            |          |          |                                     | Facture n°             |          |
| Centre de Jean Talon                                           | Net 30 💌                                                                   | 15/01/2025                                          | 14/02/2025              |            |          |          |                                     | 1056                   |          |
| Sherbrooke QC.                                                 | Expédier par                                                               | Créer une facture récurrente<br>Date d'expédition   | N° de suivi             |            |          |          |                                     | Lieu                   |          |
| Lieu de livraison                                              |                                                                            |                                                     |                         |            |          |          |                                     |                        | -        |
| Centre de Jean Talon<br>Rue de la Suisse<br>Sherbrooke QC.     |                                                                            |                                                     |                         |            |          |          |                                     |                        |          |
| Balises 🕐                                                      |                                                                            |                                                     | Gérer les balise        | s          |          |          |                                     |                        |          |
| Commencez à taper pc                                           |                                                                            |                                                     |                         |            |          |          |                                     |                        |          |
|                                                                |                                                                            |                                                     |                         |            |          |          | Affichage des                       | montants Taxe non comp | orise 🔻  |
| # DATE DU SERVICE PR                                           | RODUIT/SERVICE ⑦                                                           | DESCRIPTION                                         | ÉCHÉANCE                | QTÉ        | TAUX     | MONTANT  | TAXE DE VENTE                       | CLASSE                 |          |
| III 1 15/01/2025 Se                                            | rvices de consultation pour (                                              | Services de consultation<br>pour équipes sportives. | 50 % de 15,000.00       | 10         | 750      | 7,500.00 | TPS/TVQ QC - 9,975                  |                        | ( 亩      |
| Annuler                                                        |                                                                            | Imprimer ou prév                                    | risualiser Rendre récur | rent Perso | nnaliser | Plus     | Enregi                              | strer Enregistrer et   | fermer 🔻 |

# Les dépenses remboursables

Dans certains domaines, il est possible que l'entreprise engage des dépenses qui seront remboursées par le client. Cette pratique est courante pour de nombreuses entreprises de services, comme des cabinets d'avocats, des sociétés de conseil et d'autres fournisseurs de services professionnels. Les dépenses remboursables varient d'un secteur d'activité à un autre. Par exemple, un avocat pourrait demander qu'on lui rembourse les frais liés aux copies laser, au courrier, à la livraison, à la poste, etc.

**Pour les heures facturables** : Consignez les heures consacrées au projet au moyen d'une feuille de temps hebdomadaire ou d'une entrée d'activité unique. Attribuez les heures au projet du client (si vous effectuez un suivi par projet). Chaque entrée sera cochée automatiquement dans la colonne Facturable du formulaire.

Achats liés à un projet (articles achetés pour un projet, pour des services offerts en sous-traitance) : Utilisez une facture à payer, un chèque ou un débit de carte de crédit pour consigner l'achat. Sous l'onglet Articles, saisissez chaque article ou service que vous avez acheté. N'oubliez pas d'attribuer chaque article ou service au client ou au projet (si vous effectuez un suivi par projet).

**Pour les frais généraux :** Les dépenses qui ne sont pas associées à un projet particulier (loyer, fournitures de bureau, etc.) ne devraient pas être associées au projet d'un client. Toutefois, si vous voulez que ces dépenses figurent dans les rapports sur le coût du projet, vous pouvez créer un projet de client fictif appelé « Frais généraux » et attribuer tous vos frais généraux à ce projet fictif.

**Autres dépenses** (frais de transport, d'affranchissement, etc.) : Utilisez une facture à payer, un chèque ou un débit de carte de crédit pour consigner les dépenses. Saisissez chaque dépense sous l'onglet Dépenses. N'oubliez pas d'attribuer chaque dépense au client ou au client rattaché (si vous effectuez un suivi par client rattaché).

Pour faire le suivi des heures et des dépenses remboursables, il faut modifier les Paramètres de l'entreprise. Cliquez sur la **roue dentée**, puis sur **Paramètres de l'entreprise**. Cliquez sur **Dépenses**. Sélectionnez l'option **Rendre les dépenses et les articles facturables**.

| Compte et para   | mètres                          |                                                                                         |                     | ? Aide | ×  |
|------------------|---------------------------------|-----------------------------------------------------------------------------------------|---------------------|--------|----|
| Entreprise       | Dépanças                        |                                                                                         |                     |        |    |
| Utilisation      | Depenses                        |                                                                                         |                     |        |    |
| Ventes           | Factures à payer et<br>dépenses | Afficher le tableau des articles sur les formulaires des dépenses et d'achats ⑦         |                     |        |    |
| Dépenses         |                                 | Afficher le champ Balises sur les formulaires de<br>dépenses et d'achats ⑦              |                     |        |    |
| Suivi des heures |                                 | Faire le suivi des dépenses et des articles par client                                  |                     |        |    |
| Options avancées |                                 | Rendre les dépenses et les articles facturables ① Majoration avec le taux par défaut de | ©<br>6 (3)          |        |    |
|                  |                                 | Modalités de paiement de facture par défaut                                             | Net 30 V            |        |    |
|                  |                                 | Annuler Enregistrer                                                                     |                     |        |    |
|                  | Bons de commande                | Utiliser les bons de commande                                                           | Oui 🧷               |        |    |
|                  | Messages                        | Message électronique par défaut envoyé avec les bons de commande                        | Ø                   |        |    |
|                  |                                 | Confidentialité   Sécurité   Condit                                                     | tions d'utilisation |        |    |
|                  |                                 |                                                                                         |                     | Termir | né |

Les types d'opérations suivants vous permettent de faire le suivi des dépenses et des heures remboursables :

- Feuilles de temps hebdomadaires
- Chèques
- Activité chronométrée unique
- Factures à payer

• Dépenses

Pour faire le suivi du temps consacré à un client rattaché :

- 1. Cliquez sur le menu Nouveau.
- 2. Cliquez sur Feuille de temps hebdomadaire.
- 3. Ajoutez le nom de l'employé ou du fournisseur.
- 4. Dans la section Détails, sélectionnez le client rattaché pour le suivi des heures travaillées.
- 5. Saisissez les heures dans la colonne appropriée.

#### 6. Cliquez sur Enregistrer.

| Feui | lle de temps hebdomadaire                                                                                                    |                                                                 |                           |            |          |          |          |          |           | ę        | රිදි ? Aid                                   | • ×       |
|------|----------------------------------------------------------------------------------------------------|-----------------------------------------------------------------|---------------------------|------------|----------|----------|----------|----------|-----------|----------|----------------------------------------------|-----------|
| Ben  | oît Houle                                                                                                    | /2/2025 🔻                                                       |                           |            |          |          |          |          |           |          | TOTAL DES HER<br>37:0                        | JRES<br>O |
| #    | DÉTAILS                                                                                                    |                                                                 |                           | DIM<br>2   | LUN<br>3 | MAR<br>4 | MER<br>5 | JEU<br>6 | VEN<br>7  | SAM<br>8 | total                                        | ŝ         |
| 1    | André Prefontaine:Centre         Services de consultation pour équipes spo         Services de consultation pour équipes sportives. | Choisir une classe<br>Choisir un lieu<br>Facturable (/h) 750.00 | <b>v</b>                  |            | 8:00     | 8:00     | 8:00     | 8:00     | 5:00      |          | Heures<br>37:00<br>Facturable<br>\$27,750.00 | ā         |
| 2    | Choisir un client         Choisir le service faisant l'objet du suivi         Description                                           | Choisir une classe<br>Choisir un lieu<br>Facturable (/h)        | <b>v</b>                  |            |          |          |          |          |           |          |                                              | Ō         |
| 3    | Choisir un client         Choisir le service faisant l'objet du suivi         Description                                           | Choisir une classe<br>Choisir un lieu<br>Facturable (/h)        | ▼<br>▼                    |            |          |          |          |          |           |          |                                              | â         |
| Anr  | nuler                                                                                                    |                                                                 | Copier la dernière feuill | e de temps |          |          |          | En       | registrer | Enregi   | strer et nouveau                             |           |

Pour faire le suivi des dépenses liées à un client rattaché :

- **1.** Cliquez sur le menu **Nouveau**.
- 2. Cliquez sur Dépenses.
- **3.** Créez l'opération comme à l'ordinaire.
- **4.** Ajoutez le nom du client rattaché pour le suivi de la dépense.
- 5. Cliquez sur Enregistrer.

| Dépense                                                 |                                                              |          | 足 Visite                     | eguidée දිරිූදි (                | ?) Aide 🗙                           |
|---------------------------------------------------------|--------------------------------------------------------------|----------|------------------------------|----------------------------------|-------------------------------------|
| Bénéficiaire<br>Benoît Houle ▼                          | Compte de paiement ③<br>MasterCard <b>v</b> Solde \$5,033.01 |          |                              | \$1,14                           | MONTANT                             |
| Date de paiement Mode de pai<br>22/01/2020 Comment      | ament<br>Ivvez-vous pay                                      |          |                              | N° di                            | e réf.                              |
| ▼ Détails de la catégorie                               |                                                              |          | Affichage des m              | ontants Taxe non cor             | mprise 🔻                            |
| # CATÉGORIE ⑦                                           | DESCRIPTION                                                  | MONTANT  | TAXE DE VENTE                | CLIENT ⑦                         |                                     |
| III 1 6200 Voyage & Divertissem                         | ent Qu'est-ce que vous avez payé?                            | 1,000.00 | TPS/TVQ QC - 9,975           | Denis Lasagesse                  | 亩                                   |
| III 2                                                   |                                                              |          |                              |                                  | 亩                                   |
| Ajouter des lignes Supprimer  Détail des articles  Mémo | iout                                                         |          | T<br>GST & 59<br>OST & 92759 | otal partiel 5<br>6 sur 1,000.00 | <b>\$1,000.00</b><br>50.00<br>99.75 |
| Annuler Effacer                                         | Imprimer Rendre récurrent                                    |          | Enregist                     | rer Enregistrer e                | et fermer 🛛 🗸                       |

Pour faire le suivi des dépenses liées à un client rattaché à partir d'un chèque :

- **1.** Cliquez sur le menu **Nouveau**.
- 2. Cliquez sur Chèque.
- **3.** Créez l'opération comme à l'ordinaire.
- 4. Ajoutez le nom du client rattaché pour le suivi de la dépense à partir du chèque.
- 5. Cliquez sur Enregistrer.

| 😥 Chèque n°3                                                                                                    | 000                          |                                           |                       |                     |                                         |                                | ÷                 | Aide 🗙 |
|----------------------------------------------------------------------------------------------------|------------------------------|-------------------------------------------|-----------------------|---------------------|-----------------------------------------|--------------------------------|-------------------|--------|
| Bénéficiaire<br>Bell Canada                                                                                                    | Compte ba                    | ncaire<br>nque Nationale - Compte 💙 Solde | -\$9,699.90           |                     |                                         |                                | \$6,897.3         | TANT < |
| Adresse postale<br>Bell Canada<br>Bell Canada<br>Balises ⑦<br>Commencez à taper po                                                                                                    | Date de paieme<br>15/01/2025 | nt                                        | Gé                    | rer les balises     | N° de chèque 3000 Imprimer plus ta Lieu | rd<br>v                        |                   |        |
| Adresse postale Date de paiement   Bell Canada   Bell Canada   Commence A taper per   Commence A taper per   Canada   Bell Canada   Bell Canada   Bell Canada   Bell Canada   Bell Canada   Bell Canada   Bell Canada   Bell Canada   Bell Canada   Bell Canada   Bell Canada   Bell Canada   Bell Can |                              |                                           |                       |                     |                                         |                                |                   |        |
| # CATÉGOR                                                                                                    | IE                           | DESCRIPTION                               | MONTANT               | TAXE DE VENTE       | FACTURABLE                              | CLIENT                         | CLASSE            |        |
| ::: 1 6210 Me                                                                                                    | sagerie                      |                                           | 5,999.00              | TPS/TVQ QC - 9,975  | ~                                       | André Prefontaine:Centre de Je |                   | Ē      |
| 2                                                                                                    |                              |                                           |                       |                     |                                         |                                |                   | Ô      |
| Ajouter des lignes                                                                                                    | Supprimer tout               |                                           |                       |                     |                                         |                                |                   |        |
| Annuler Effacer                                                                                                    | )                            | Imp                                       | primer ou prévisualis | ser Rendre récurren | t Plus                                  |                                | Enregistrer et fe | rmer 🔻 |

Pour faire le suivi des dépenses liées à un client rattaché à partir d'une facture à payer :

- 1. Cliquez sur le menu Nouveau.
- 2. Cliquez sur Facture à payer.
- **3.** Créez l'opération comme à l'ordinaire.
- 4. Ajoutez le nom du client rattaché.

#### **5.** Cliquez sur **Enregistrer**.

| 🦻 Facture à payer                   |                 |             |                     |         |                      |       |                      |                          |               | දිලි} 🕐 Aid       | • > |
|-------------------------------------|-----------------|-------------|---------------------|---------|----------------------|-------|----------------------|--------------------------|---------------|-------------------|-----|
|                                     |                 |             |                     |         |                      |       |                      |                          |               | SOLDE À PAYE      | R   |
| oumisseur<br>AirRush Canada         | ~               |             |                     |         |                      |       |                      |                          | \$            | 228.80            | )   |
| Adresse nostale                     | Modalitás       |             | Date de facturation | Éché    | 2000                 | Nº de | a la facture à naver |                          |               |                   |     |
| AirRush Canada                      | Net 30          | •           | 15/01/2025          | 14/     | 02/2025              |       | in naciare a payer   |                          |               |                   |     |
| AirRush Canada<br>323, Central Road |                 |             |                     |         |                      | Lieu  |                      |                          |               |                   |     |
| Calgary AB B9R 4E8                  |                 |             |                     |         |                      |       |                      | •                        |               |                   |     |
| lises (?)                           |                 |             |                     | G       | érer les balises     |       |                      |                          |               |                   |     |
| Commencez à taper pc                |                 |             |                     |         |                      |       |                      |                          |               |                   |     |
| ▼ Détails de la catég               | jorie           |             |                     |         | 1                    |       |                      | Affichage de             | s montants Ta | xe non comprise 🔻 | ·   |
| # CATEGORIE                         |                 | DESCRIPTION |                     | MONTANT | TAXE DE VENTE        |       | FACTURABLE           | CLIENT                   | CLASSE        |                   | -   |
| 1 7030 Fourniture                   | s de bureau 🗸 🗸 |             |                     | 199.0   | 0 TPS/TVQ QC - 9,975 | •     |                      | e:Centre de Jean Talon 💊 | Saisir du te  | xte 💌             | Î   |
| ::: 2                               |                 |             |                     |         |                      |       |                      |                          |               | Ĩ                 | j   |
| Aioutar das lignas                  | oprimer tout    |             |                     |         |                      |       |                      |                          |               |                   |     |
| Ajourer des rightes 50              | ppinner tout    |             |                     |         |                      |       |                      |                          |               |                   |     |

#### Transfert des dépenses et des heures facturables au client

Après avoir effectué le suivi des heures travaillées et des dépenses liées à un client, vous pouvez produire une facture comprenant les dépenses remboursables. Pour créer la facture :

- **1.** Cliquez sur le menu **Nouveau**.
- **2.** Sélectionnez le **client**, puis appuyez sur la touche de tabulation. QuickBooks affiche les dépenses remboursables dans le volet droit de la fenêtre QuickBooks.

| P Facture n°1057                                           |                                        |                                               |                                        |                                        | 묻 Visite guidée 6 校 ⑦ Aide 🗙                                                                       |
|------------------------------------------------------------|----------------------------------------|-----------------------------------------------|----------------------------------------|----------------------------------------|----------------------------------------------------------------------------------------------------|
| Client ⑦<br><u>Prefontaine:Centre</u> de Jean Talon        | Adresse électronique de                | Client ⑦ Cc/Cci Pr<br>ourriel par une virgule | aiements en ligne<br>Cartes 📼 vssa 🌑 🛁 | solde à                                | PAYER Tout ajouter                                                                                 |
| Adresse de facturation                                     | Envoyer plus tard (?)<br>Modalités (?) | Date de Facture                               | Échéance                               | Facture n°                             | Devis #1007<br>Jan.<br>\$17,246.25   Taxable                                                       |
| Centre de Jean Talon                                       | Net 30 💌                               | 15/01/2025                                    | 14/02/2025                             | 1057                                   | Services de consultation<br>pour équipes spor                                                      |
| Rue de la Suisse<br>Sherbrooke QC.                         |                                        | Créer une facture récurrente                  |                                        |                                        | Plus                                                                                               |
|                                                            | Expédier par                           | Date d'expédition                             | N° de suivi                            | Lieu                                   | Ajouter En cours                                                                                   |
| Lieu de livraison                                          |                                        |                                               |                                        |                                        | <b>_</b>                                                                                           |
| Centre de Jean Talon<br>Rue de la Suisse<br>Sherbrooke QC. |                                        |                                               |                                        |                                        | Heures travaillées facturabl<br>es<br>Féx. 8:00<br>\$6,000.00 I Taxable<br>Sancias de consultation |
| Balises                                                    |                                        |                                               | Gerer les balises                      |                                        | Plus                                                                                               |
| Commencez a taper pe                                       |                                        |                                               |                                        |                                        | Aiguter En cours                                                                                   |
|                                                            |                                        |                                               |                                        | Affichage des montants Taxe or compris | e 🗸                                                                                                |
| # DATE DU SERVICE                                          | PRODUIT/SERVICE ⑦                      | DESCRIPTION                                   | QTÉ TAUX                               | MONS TAXE DE VENTE CLASSE              | Heures travaillées facturabl<br>es                                                                 |
| III 1                                                      |                                        |                                               |                                        |                                        | Fév. 8:00<br>\$6,000.00   Taxable<br>Services de consultation                                      |
| 111 2                                                      |                                        |                                               |                                        |                                        | pour équipes spor<br>Plus                                                                          |
| Annuler Effacer                                            |                                        | Imprimer o                                    | u prévisualiser Rendre re              | current Personnaliser                  | Enregistrer Enregistrer et fermer 🔻                                                                |

**3.** Une fois la facture remplie, sélectionnez les dépenses remboursables pour les ajouter.

| Pacture n°1057                                                          |                                                 |                                                     |                            |                  |              | 足、                 | ∕isite guidée ∮           | ộ; 🧿 A                                   | ide 🗙 |
|-------------------------------------------------------------------------|-------------------------------------------------|-----------------------------------------------------|----------------------------|------------------|--------------|--------------------|---------------------------|------------------------------------------|-------|
| 9 opérations liées<br>Client ③<br>André Prefontaine:Centre de Jean      | Adresse électronique de<br>Séparer les adresses | Client ⑦ Cc/Cci<br>courriel par une virgule         | Palements en ligne         |                  |              |                    | <b>\$48,3</b><br>Recevoir | solde à PA<br><b>43.5</b><br>un paiement | 4     |
| Adresse de facturation                                                  | Modalités 🕜                                     | Date de Facture                                     | Échéance                   |                  |              |                    | Facture n°                |                                          |       |
| Centre de Jean Talon                                                    | Net 30 👻                                        | 15/01/2025                                          | 14/02/2025                 |                  |              |                    | 1057                      |                                          |       |
| Sherbrooke QC.                                                          |                                                 | Créer une facture récurrente                        |                            |                  |              |                    |                           |                                          |       |
|                                                                         | Expédier par                                    | Date d'expédition                                   | N° de suivi                |                  |              |                    | Lieu                      |                                          |       |
| Lieu de livraison                                                       |                                                 |                                                     |                            |                  |              |                    |                           |                                          | •     |
| Centre de Jean Talon<br>Rue de la Suisse<br>Sherbrooke QC.<br>Balises ? |                                                 |                                                     | Gérer les balises          |                  |              |                    |                           |                                          |       |
| Commencez à taper po                                                    |                                                 |                                                     |                            |                  |              |                    |                           |                                          |       |
|                                                                         |                                                 |                                                     |                            |                  |              | Affichage des      | montants Taxe no          | on comprise                              | •     |
| # DATE DU SERVICE                                                       | PRODUIT/SERVICE                                 | DESCRIPTION                                         | ÉCHÉANCE                   | QTÉ Τ/           | AUX MONTANT  | TAXE DE VENTE      | CLASSE                    |                                          |       |
| ···· 1 15/01/2025                                                       | Services de consultation pour                   | Services de consultation<br>pour équipes sportives. | 7,500.00 de 15,000.00      | 10               | 750 7,500.00 | TPS/TVQ QC - 9,975 |                           | ٢                                        | Î     |
| Annuler                                                                 |                                                 | Imprimer ou p                                       | révisualiser Rendre récurr | ent Personnalise | er Plus      | Enre               | egistrer                  | gistrer et fern                          | ner 🔻 |